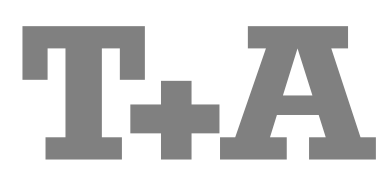

USER MANUAL E-SERIES MUSIC PLAYER

### Welcome.

We are delighted that you have decided to purchase a **T**<sub>•</sub>**A** product. With your new **Music Player** you have acquired a top-quality piece of equipment which has been designed and developed with the wishes of the audiophile music lover as absolute top priority.

This system represents our very best efforts at designing practical electronic equipment incorporating solid quality, userfriendly operation and a specification and performance which leaves nothing to be desired.

All these factors contribute to a piece of equipment which will satisfy your highest demands and your most searching requirements for a period of many years. All the components we use meet the German and European safety norms and standards which are currently valid. All the materials we use are subject to painstaking quality monitoring.

At all stages of production we avoid the use of substances which are environmentally unsound or potentially hazardous to health, such as chlorine-based cleaning agents and CFCs.

We also aim to avoid the use of plastics in general, and PVC in particular, in the design of our products. Instead we rely upon metals and other non-hazardous materials; metal components are ideal for recycling, and also provide effective electrical screening.

Our robust all-metal cases exclude any possibility of external sources of interference affecting the quality of reproduction. From the opposite point of view our products' electro-magnetic radiation (electro-smog) is reduced to an absolute minimum by the outstandingly effective screening provided by the metal case.

We would like to take this opportunity to thank you for the faith you have shown in our company by purchasing this product, and wish you many hours of enjoyment and sheer listening pleasure with your **Music Player**.

# **T+A** elektroakustik GmbH & Co KG

"iPod is a trademark of Apple Inc., registered in the U.S. and other countries."

All the components we use meet the European safety norms and standards which are currently valid. The operation instructions, the connection guidance and the safety notes are for your own good - please read them carefully and observe them at all times.

This product complies with the Low Voltage Directive (73/23/EEC), EMV Directives (89/336/EEC, 92/31/EEC) and CE Marking Directive (93/68/EEC).

### **IMPORTANT! CAUTION!**

This product contains a laser diode of higher class than 1. To ensure continued safety, do not remove any covers or attempt to gain access to the inside of the product.

Refer all servicing to qualified personnel.

#### The following caution label appear on your device:

Rear Panel:

CLASS 1 LASER PRODUCT

On the inner protective housing of the CD mechanism

| CAUTION:   | VISIBLE AND INVISIBLE LASER RADIATION WHEN OPEN.   |
|------------|----------------------------------------------------|
| •••••      | AVOID EXPOSURE TO BEAM                             |
| VORSICHT:  | SICHTBARE UND UNSICHTBARE LASERSTRAHLUNG,          |
|            | WENN ABDECKUNG GEÖFFNET NICHT DEM STRAHL AUSSETZEN |
| ATTENTION: | RAYONNEMENT LASER VISIBLE ET INVISIBLE EN CAS      |
|            | D'OUVERTURE EXPOSITION DANGEREUSE AU FAISCEAU      |
| DANGER:    | VISIBLE AND INVISIBLE LASER RADIATION WHEN OPEN.   |
|            | AVOID DIRECT EXPOSURE TO BEAM                      |

## Contents

### Operation

| Front panel controls                                  | . 4 |
|-------------------------------------------------------|-----|
| Remote Control                                        | . 6 |
| Basic Functions of the Music Player                   | . 9 |
| System Settings (System Configuration menu)           | . 9 |
| D/A Converter Settings                                | 10  |
| Pre amplifier functions of the Music Player           | 11  |
|                                                       |     |
| Operating the tuner                                   | 12  |
| Operating the CD player                               | 14  |
| Playback Program                                      | 16  |
| Operating the Streaming Client                        | 17  |
| Access to Media Content via the Main Menu (Home Menu) | 20  |
| Accessing Media Content using the Favourites List     | 21  |
| The Music Player as D/A Converter                     | 22  |
| •                                                     |     |

### Using the system for the first time

| Back panel connections      | . 24 |
|-----------------------------|------|
| Installation and wiring     | . 26 |
| Safety notes                | . 28 |
| FCC Information to the user | . 29 |
| Network Configuration       | . 30 |
| The vTuner Premium Service  | . 35 |

### General

| Trouble-shooting                     | . 37 |
|--------------------------------------|------|
| Glossary / Supplementary Information | . 42 |
| Network Terms                        | . 45 |

### Appendix

| Wiring diagram | 48 |
|----------------|----|
| Specification  | 49 |

### About these instructions

All the controls and functions of the **Music Player** which are frequently used are described in the first section of these operating instructions.

The second part - 'Basic settings, Installation, Using the system for the first time' covers connections and settings which are very seldom required; they are generally required only when the machine is set up and used for the first time. Here you will also find a detailed description of the network settings required for connecting the **Music Player** to your home network.

### Symbols used in these instructions

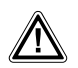

#### Caution!

Text passages marked with this symbol contain important information which must be observed if the machine is to operate safely and without problems.

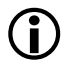

This symbol marks text passages which provide supplementary notes and background information; they are intended to help the user understand how to get the best out of the machine.

Kursiv Technical terms printed in italics are explained in detail at the end of the instructions.

## Front panel controls

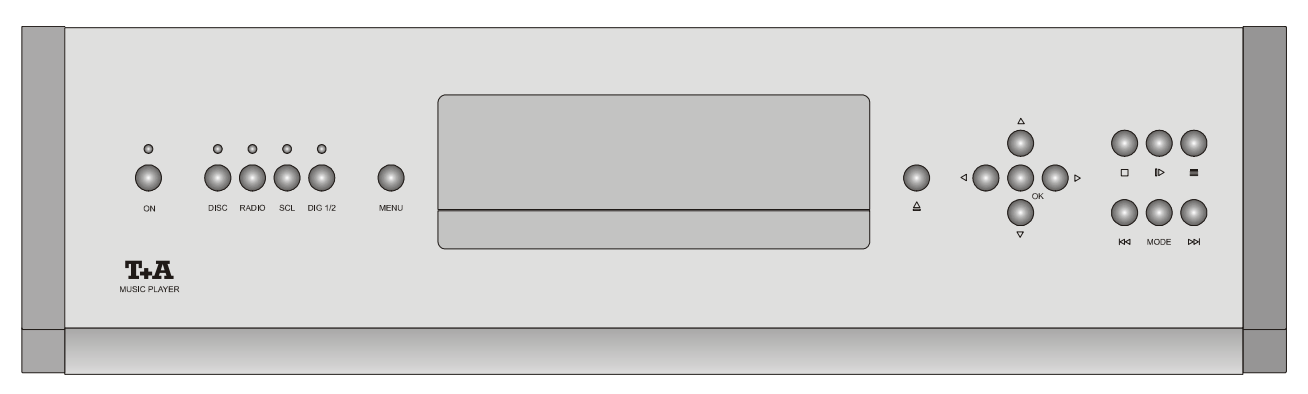

All the important functions of the **Music Player** can be operated using the buttons on the front panel. Direct-acting buttons are provided for fundamental functions such as source select, station change and track select. Functions not needed so frequently are controlled using a menu which is called up using the **MENU** button.

Certain functions which are only required in exceptional circumstances (e.g. device configuration) can only be accessed using the remote control handset.

All information relating to the machine's state, the current track and the associated transmitting station are displayed on the integral screen; the essential information is displayed in enlarged form in a context-sensitive manner in the main line of the screen, and is therefore easily legible even from some distance away. The following section explains the functions of the buttons on the machine, and the information provided on the screen.

| ON        | (On / Off switch)<br>A brief press on the <u>v</u> button switches the unit on and off. When the<br>machine is switched on, the green indicator light above the button glows. |                                                                                                    |  |
|-----------|----------------------------------------------------------------------------------------------------|----------------------------------------------------------------------------------------------------|--|
|           | Caution!<br>The mains butt<br>LED is not glo<br>mains voltage.<br>considerable pe<br>back-panel or d                                                                          | con is not a mains isolation switch. Even when the green<br>wing, some parts of the machine are still connected to<br>If you know you will not be using the system for a<br>eriod, we recommend to turn off the mains switch on the<br>lisconnect the mains plug. |  |
| DISC      | Selects the CD player                                                                                                    |                                                                                                    |  |
| RADIO     | Selects the Music Player's VHF tuner                                                                                                    |                                                                                                    |  |
| SCL       | Selects the <b>Music Player's</b> Streaming Client function (Internet radio, access to music server, iPod playback)                                                           |                                                                                                    |  |
| (DIG 1/2) | Selects the <b>Music Player's</b> digital inputs 1 and 2. Press the button again to toggle between <b>DIG1</b> and <b>DIG2</b> .                                              |                                                                                                    |  |
| MENU      | Brief press:                                                                                                    | Opens the Favourites menu or the Configuration menu, depending on the source (see Chapter 'Remote Control, sec button').                                                                                                    |  |
|           | Long press:                                                                                                    | Opens the System Configuration menu (see Chapters 'System settings (System Configuration Menu)', 'Remote Control, (srs) button').                                                                                                    |  |

|           | Button for opening and closing the CD drawer.                                                                                       |        |  |
|-----------|----------------------------------------------------------------------------------------------------|--------|--|
|           | Navigation                                                                                                    |        |  |
|           | Back to the previous point / change button                                                                                          |        |  |
|           | Confirms input / change button                                                                                                    |        |  |
|           | Selects the next point within a list / select butt                                                                                  | on     |  |
|           | Selects the previous point within a list / select                                                                                   | button |  |
| ОК        | Confirm button                                                                                                    |        |  |
|           | Ends playback                                                                                                    |        |  |
|           | Starts playback / halts playback (pause) / resumes playback after a pause                                                           |        |  |
|           | Calls up the Favourites list                                                                                                    |        |  |
|           | Fast forward / rewind: searches for a particular passage. Hold the search button pressed in to increase the rate (speed) of search. |        |  |
| MODE      | Switch CD-Text ON and OFF.                                                                                                    |        |  |
| CD drawer | The drawer is opened and closed by pressing the $\frown$ button.                                                                    |        |  |
| Display   | All the <b>Music Player's</b> display elements are grouped together in a clearly arranged screen area.                              |        |  |
|           | ą                                                                                                    | þ      |  |

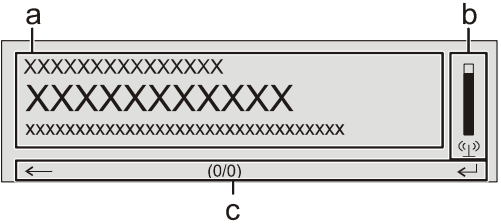

The screen functions and symbols vary according to the currently active function (CD, SCL, Digital IN, Radio), and according to the type of music being played. Please see the following chapters for a detailed explanation of the screen displays.

The basic areas of the screen:

- Display field (a) shows information relating to the piece of music being played. The essential information is displayed enlarged in the main line.
- Display field b shows information relating to the device / network / state of reception.
- The bottom line (c) displays supplementary context-sensitive information and operating notes:

| Symbol     | Meaning                                                                                                    |
|------------|----------------------------------------------------------------------------------------------------|
| <i>←</i>   | This symbol indicates that it is possible to switch to a higher menu level or select menu using the                                                                      |
| ←          | Indicates that the selected menu point / list point can be activated by pressing the <b>b</b> button.                                                                    |
| 0/0        | Position indicator in Select lists. The first figure indicates<br>the current position in the list, the second figure the total<br>number of list entries (list length). |
| <u>کلا</u> | Loudspeaker outputs silent (muted)                                                                                                    |

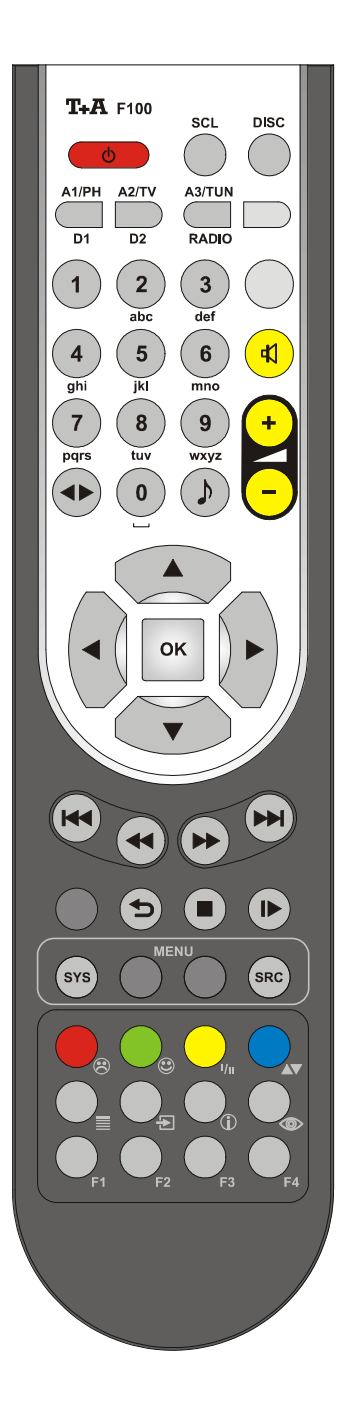

# **Remote Control**

#### **General Information**

All the **Music Player's** mechanism control functions and auxiliary functions can be operated using the remote control system.

In general terms the remote control buttons have the same function as the corresponding buttons on the **Music Player's** front panel.

The infra-red sensor for the remote control system is located in the display area of the **Music Player.** There must be clear line-of-sight contact between the **F100** handset and the screen.

The following tables show the remote control buttons and their functions when operating the machine.

| (red)                  | Switches the Music Player on and off                                                                                                    |  |  |  |
|------------------------|----------------------------------------------------------------------------------------------------|--|--|--|
|                        | Direct source select buttons. If the integrated amplifier is switched off, these buttons switch it on and simultaneously select the corresponding source device.                                                                                                    |  |  |  |
| SCL                    | Music Player's Streaming Client function<br>(Internet Radio, access to music server, iPod playback)                                                                                                    |  |  |  |
| DISC                   | Music Player's CD function                                                                                                    |  |  |  |
| A1/PH<br>D1            | Brief press: Music Player's Digital input 1                                                                                                    |  |  |  |
| <b>A2/TV</b><br>D2     | Brief press: Music Player's Digital input 2                                                                                                    |  |  |  |
| A3/TUN<br>RADIO        | Brief press: Music Player's Radio function                                                                                                    |  |  |  |
| 1<br>2<br>abc<br><br>9 | Direct alpha-numeric input, e.g. track number, fast station<br>select, radio station.<br>The <u>•</u> and <u>•</u> buttons are also used for non-standard<br>characters.<br>During text input you can switch between numeric and alpha-                                    |  |  |  |
| xyz                    | the <b>v</b> button.                                                                                                    |  |  |  |
| (yellow)               | In Stand-alone mode:<br>Switches sound on and off (MUTING)<br>(only if you have selected the 'Auto / Variable' setting in the System<br>Configuration menu).                                                                                                    |  |  |  |
| - (yellow) +           | In Stand-alone mode:<br>Reduces / increases volume (volume control rocker)<br>(only if you have selected the 'Auto / Variable' setting in the System<br>Configuration menu).                                                                                               |  |  |  |
|                        | In Stand-alone mode: sound settings<br>A brief press opens a menu offering the following set-up<br>facilities, which vary according to the selected source:<br>Balance / Treble / Bass / Loudness / Bandwidth / Filter / Output<br>The menu points are called up using the |  |  |  |

|                  | Tuner                                              | CD-Player                                                                                                    | Streaming Client                                                                                                    |
|------------------|----------------------------------------------------|----------------------------------------------------------------------------------------------------|----------------------------------------------------------------------------------------------------|
|                  | Navigation                                         |                                                                                                    | Navigation                                                                                                    |
|                  | Back to previous point<br>During alpha-numeric cha | aracter input you can erase a characte                                                                              | Back to previous point<br>er with the () button.                                                                                                    |
|                  | Confirms input                                     |                                                                                                    | - Opens a folder<br>- Starts a piece of music<br>- Selects an Internet radio station                                                                                                    |
|                  | Selects the previous point within a list           |                                                                                                    | Selects the previous point within a list                                                                                                    |
|                  | Selects the next point within a list               |                                                                                                    | Selects the next point within a list                                                                                                    |
| ОК               | (                                                  | Confirm buttons during input proces                                                                                 | S                                                                                                    |
|                  | Chapter select / Track select / Sea                | rch / Manual tuning                                                                                                 |                                                                                                    |
|                  |                                                    | Selects the previous track during playback                                                                          | Selects the previous piece in the playback list                                                                                                    |
| •                | Brief press: Manual tuning<br>Long press: Search   | Rewind to search for a particular passage                                                                           |                                                                                                    |
|                  | Brief press: Manual tuning<br>Long press: Search   | Fast-forward to search for a particular passage                                                                     |                                                                                                    |
|                  |                                                    | Selects the next track during playback                                                                              | Selects the next piece in the<br>playback list                                                                                                    |
| (REPEAT)         |                                                    | Repeat function<br>(see Chapter ' <i>Operating the CD</i><br><i>player</i> ')                                       | Repeat functions<br>(not possible with all media)<br>Brief press:<br>Repeat Track, Repeat ALL,<br>'Normal'<br>Long press:<br><i>Mix</i> -Mode (Shuffle) ON / OFF<br>Brief button presses in MIX<br>mode:<br>Mix, Repeat Track, Reapeat Mix |
| (STOP)           |                                                    | Brief press:<br>Halts playback<br>Long press:<br>Opens and closes the CD draw in<br><b>STOP</b> mode                | Ends playback                                                                                                    |
| (PLAY/<br>PAUSE) | Select station from Favourites list                | <ul> <li>Starts playback (Play function)</li> <li>During playback: halts (Pause)<br/>or resumes playback</li> </ul> | <ul> <li>Starts playback (Play function)</li> <li>During playback: halts (Pause)<br/>or resumes playback</li> </ul>                                                                                                    |

|          | Tuner                                                                                                    | CD-Player                                                                                                    | Streaming Client                                                                                                    |  |
|----------|----------------------------------------------------------------------------------------------------|----------------------------------------------------------------------------------------------------|----------------------------------------------------------------------------------------------------|--|
| SYS      | Opens the System Configuration menu (e.g. for adjusting screen brightness)                                                                                                    |                                                                                                    |                                                                                                    |  |
| SRC      | Opens the Favourites menu<br>when the Favourites list is<br>displayed.                                                                                                    |                                                                                                    | Brief press:<br>Switches to main menu (Home)<br>Long press:<br>Opens the network configuration<br>menu                                                                                             |  |
| (red)    | Long press:<br>Removes a favourite from the<br>station list                                                                                                    | Long press:<br>Erases <i>playback program</i>                                                                                 | Long press:<br>Removes a favourite from the<br>Favourites list created on the<br><b>Music Player</b>                                                                                               |  |
| (green)  | Adds a favourite to the station list                                                                                                    | Activates playback programming<br>Adds a <i>track</i> to the <i>playback</i><br><i>program</i> during playback<br>programming | Adds a favourite to the<br>Favourites list created on the<br><b>Music Player</b>                                                                                                    |  |
| (yellow) | Button for switching between <b>Stereo</b> and <b>Mono reception</b><br>The <b>Stereo</b> setting is constantly displayed in the screen window by a <b>D</b> symbol.<br>The <b>Mono</b> setting is constantly displayed in the screen window by a <b>s</b> ymbol. |                                                                                                    |                                                                                                    |  |
| (blue)   |                                                                                                    |                                                                                                    | During character input:<br>Switches between numeric and<br>alpha-numeric input, and<br>between capitals and lower case<br>when pressed (repeatedly)<br>In lists:<br>Search function (Alpha search) |  |
|          | Displays the Favourites list                                                                                                    |                                                                                                    | Displays the Favourites list created on the <b>Music Player</b>                                                                                                    |  |
|          | Store button for fast station select                                                                                                    |                                                                                                    | Store button for fast station select                                                                                                    |  |
|          |                                                                                                    | Switch CD-Text ON/OFF                                                                                                    | Toggles the display between the ,Now Playing' view and track list / station list navigation.                                                                                                    |  |
| F1       | Switches between the Digital filter / Bandwidth / Invert functions                                                                                                    |                                                                                                    |                                                                                                    |  |

# **Basic Functions of the Music Player**

There are a few basic functions of the **Music Player** which are always available regardless of the selected source (Radio, Streaming Client, CD, ...). For example, these include the System Configuration menu, in which device settings such as screen brightness and contrast, *digital filter* or volume settings, and pre-amplifier functions in 'Stand-alone mode' can be carried out.

### System Settings (System Configuration menu)

In the System Configuration menu general device settings are adjusted. This menu is described in detail in the following chapter.

| Calling up and operating the menu                                                                                                    | • The menu is called up by briefly pressing the menu button panel, or the sys button on the remote control handset. |                                                                                                    |                                                                                                    |  |  |  |
|----------------------------------------------------------------------------------------------------|----------------------------------------------------------------------------------------------------|----------------------------------------------------------------------------------------------------|----------------------------------------------------------------------------------------------------|--|--|--|
|                                                                                                    |                                                                                                    | • When the menu is opened, the following select points appear on the screen:                                                                                                    |                                                                                                    |  |  |  |
|                                                                                                    |                                                                                                    | <ul> <li>Display Brightness</li> <li>Display Contrast</li> <li>Language</li> <li>Audio Volume</li> </ul>                                                                                                    |                                                                                                    |  |  |  |
|                                                                                                    |                                                                                                    | • Use the ()                                                                                                    | ▼ to select a menu point.                                                                                                    |  |  |  |
|                                                                                                    |                                                                                                    | • To change a select it using the                                                                                                    | ted menu point, first press the <b>o</b> button, then change ) / ▶ buttons.                                                                                                    |  |  |  |
|                                                                                                    |                                                                                                    | • To accept the setting, press the <b>or</b> button after completing the change.                                                                                                    |                                                                                                    |  |  |  |
|                                                                                                    |                                                                                                    | • You can press the  button at any time to interrupt the procedure, i.e. to conclude <b>without</b> accepting a change.                                                                                                    |                                                                                                    |  |  |  |
|                                                                                                    |                                                                                                    | <ul> <li>Press the MENU / SYS button again to leave the menu.</li> </ul>                                                                                                    |                                                                                                    |  |  |  |
| Menu item<br>Display Brightness                                                                                                    |                                                                                                    | At this point you ca<br>personal preference<br>• Low                                                                                                    | an adjust the brightness of the integral screen to suit your<br>Available settings are:                                                                                                    |  |  |  |
|                                                                                                    |                                                                                                    | <ul><li>Medium</li><li>High</li></ul>                                                                                                    |                                                                                                    |  |  |  |
| Menuitem                                                                                                    |                                                                                                    | This menu point is u                                                                                                    | used to adjust the contrast of the integral screen                                                                                                    |  |  |  |
| Display Contrast                                                                                                    |                                                                                                    | The apparent contrast varies with the angle of view. Please set a value here which provides good legibility in the machine's actual location.                                                                                                    |                                                                                                    |  |  |  |
| Menu item<br><b>Language</b>                                                                                                    |                                                                                                    | This menu point lets you select the display language for the <b>Music Player</b> .<br>The language of data received from external sources (eg. iPod, UPnP-AV-<br>server) depends on the settings of the external device and can <u>not</u> be selected<br>in <b>Music Player's</b> language menu. |                                                                                                    |  |  |  |
| Menu itemThis menu point only appears if the Music Player is<br>Plant' integrated amplifier. Its purpose is to switch<br>control etc.) of the Music Player on and off. |                                                                                                    | y appears if the <b>Music Player</b> is not connected to a 'Power nplifier. Its purpose is to switch the pre amplifier (volume <b>fusic Player</b> on and off.                                                                                                    |                                                                                                    |  |  |  |
| integrated amplifier)                                                                                                    |                                                                                                    | Settings:<br>Auto / Variable                                                                                                    | for operation with active loudspeakers or power amps. If this setting is chosen the pre amplifier of the <b>Music Player</b> is activated.                                                                                                    |  |  |  |
|                                                                                                    |                                                                                                    | Maximum / Fixed                                                                                                    | This setting is intended for the operation of the <b>Music Player</b> in conjunction with integrated amplifiers having own volume control. In this setting the pre amplifier section of the <b>Music player</b> is completely bypassed (High Quality Direct Mode)                                                              |  |  |  |
|                                                                                                    |                                                                                                    | For example, if the volume control can active, the level at buttons on the <b>F100</b> If the <b>Music Player</b> switched off, because                                                                                                    | <b>Music Player</b> is connected to active loudspeakers, the be activated using this menu point. With the volume control the audio outputs can be altered using the - + + remote control handset.<br>Is connected to an amplifier, the volume control should be see in this case volume is controlled at the amplifier itself. |  |  |  |
|                                                                                                    | 1                                                                                                    | If the volume contr<br>circuits of the <b>Musi</b><br>signal path. In conj<br>paths and therefore                                                                                                    | ol is switched off, all the volume control and tone control <b>c Player</b> are by-passed, and removed completely from the unction with an amplifier this provides the shortest signal the best possible sound quality.                                                                                                    |  |  |  |
|                                                                                                    |                                                                                                    | If the <b>Music Playe</b> integrated amplifier,                                                                                                    | <b>r</b> is operated in conjunction with a <b>T+A</b> 'Power Plant' volume control is automatically disabled and by-passed.                                                                                                    |  |  |  |

### **D/A Converter Settings**

A number of special settings are available for the **Music Player's** D/A converter; they are designed to fine-tune the characteristics of your amplifier to suit your listening preferences.

Briefly press the F1 button on the remote control handset in order to call Calling up and operating up the D/A converter set-up options. This action opens a set-up window in the D/A converter options which the various options are displayed. • Now use the ( ) / ( ) buttons to select a set-up option. • In each case the displayed option can be altered using the ( ) / ) buttons. • If no further action is taken for a period of a few seconds, the set-up window disappears again from the screen. D/A set-up option The analogue output filter can be switched from 60 kHz (normal mode) to 100 kHz bandwidth ('WIDE' mode). **Bandwidth** The 'WIDE' setting is recommended for use with amplifiers which are capable of processing high frequencies up to 400 kHz cleanly. If you are not sure, we recommend that you ask the manufacturer of your amplifier whether the device is suitable for such high frequencies. The 'WIDE' setting can be used without restriction with all T+A amplifiers. D/A set-up option The Music Player can exploit two different filter types offering different tonal Filter characters: (not with iPod and Tuner) Filter 1 is a classic **FIR** filter with an extremely linear frequency response. Filter 2 is a peak-optimised filter - superb in 'timing' and dynamics. Please refer to the Chapter 'Glossary / Supplementary Information, Digital Filter' for an explanation of the different filter types. At this point it is possible to toggle between normal and inverted phase in the D/A set-up option signal. Output (not with iPod and Tuner) With particular instruments or voices the human ear is certainly capable of detecting whether absolute phase is correct or not. However, absolute phase is not always correctly recorded. The problem can be corrected by pressing this button to invert the signal (i.e. turn it through 180°). The correction is carried out at the digital level, and has absolutely no adverse

effect on sound quality.

#### Pre amplifier functions of the Music Player

The **Music Player** can also be operated without an amplifier, i.e. with active loudspeakers connected directly to it. For 'Stand-alone' mode the device features a high-quality pre-amplifier with volume and tone controls. The pre amplifier section can be bypassed by a gold contact relay to be completely removed from the audio signal path.

| Operation with  | A T+A Power Plant amplifier connected to the Music Player by an E LINK           |
|-----------------|----------------------------------------------------------------------------------|
| T+A Power Plant | cable is automatically detected by the <b>Music Player</b> and the pre amplifier |
|                 | volume and tone are adjusted on the Power Plant's pre-amplifier.                 |
|                 |                                                                                  |

**Operation with other** 

integrated amplifiers

Other amplifiers than the **T+A Power Plant** can not be detected automatically. To achieve the highest possible audio quality with such amplifiers we recommend to bypass the pre amplifier of the **Music Player** (High-Quality Direct Mode) by switching to the setting Audio Volume = Maximum / Fixed in the **System Configuration menu.** In this case volume and tone are adjusted on the amplifiers.

Operation with active loudspeakers or power amplifiers If operated with active speakers or power amplifiers volume and tone can be controlled through the pre-amplifier of the Music Player. To enable the Music Player's pre-amp section, please switch to Audio Volume = Auto / Variable. In the System Configuration menu.

#### **Pre-amplifier Functions**

(Stand-alone mode only if system setting Audio Volume = Auto / Variable is selected)

| Balance control and<br>tone control functions | <ul> <li>Briefly press the button on the remote control handset to call up the balance and tone control functions. This action brings up a set-up window which displays the various adjustment options.</li> <li>Use the  /  buttons to select an adjustment option.</li> <li>The option displayed can now be changed using the  /  buttons.</li> <li>If no action is taken for a period of a few seconds, the set-up window disappears from the screen.</li> </ul> |
|-----------------------------------------------|----------------------------------------------------------------------------------------------------|
| Balance                                       | This set-up point is used to adjust the stereo balance.                                                                                                    |
| Treble                                        | Adjustment of the treble (high-frequency) range.                                                                                                    |
| Bass                                          | Adjustment of the bass (low-frequency) range.                                                                                                    |
| Loudness                                      | Switches frequency-dependent volume control on and off.                                                                                                    |

## **Operating the Tuner**

RADIO

First press the **(RADIO)** button to select the integral tuner as the source.

When you select a station, the integral screen initially shows the reception frequency or the *RDS* station name.

#### Front panel display

The screen on the front panel displays all information in a clear form.

#### Field strength display:

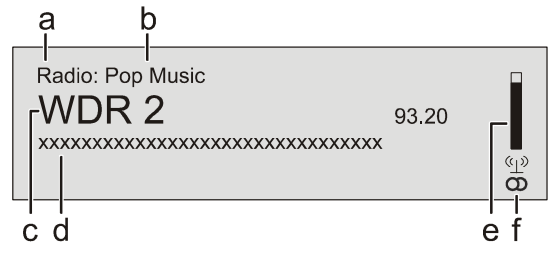

- a) When you are listening to a radio station in Tuner mode, the message **'Radio'** appears in the top line of the screen.
- b) Here the music type or style is displayed, e.g. Pop Music. This information is only displayed if the transmitting station broadcasts it as part of the *RDS* system. If you are listening to a station which does not support the *RDS* system, or only supports it in part, these information fields remain empty.
- c) The frequency and / or the station name is displayed in enlarged form. If a station name is displayed, its frequency is shown at the end of the line.
- d) These lines display information which is broadcast by the station (e.g. Radiotext).
- e) The *field strength* (q) and therefore the reception quality to be expected from the set transmitting station can be assessed from the field strength.
- f) Display of Stereo 'O' / Mono'

#### Selecting a station using the Favourites list:

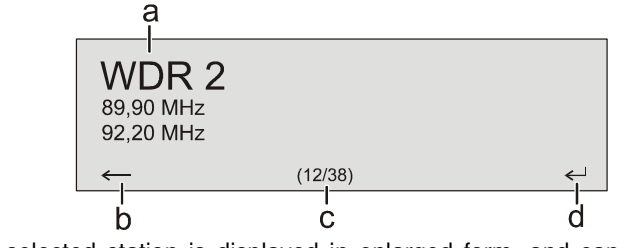

- a) The selected station is displayed in enlarged form, and can be called up using the p / p / w button.
- b) Press the button to return to the station previously selected.
- c) Position display in the Favourites list.

automatically at the next station.

d) Press the ▶ / ▶ / ∞ button to select the station displayed in enlarged form.

Holding one of the () buttons pressed in initiates a station search in the upward or downward direction. The station search stops

Station Search

Favourites List and *Presets* 

In addition to manual tuning and searching, the tuner of the Music Player also features a Favourites list and Presets, which provide a fast, convenient

method of managing your preferred stations and calling them up at any time. You can edit the Favourites list to suit your preferences (see section 'Adding stations to the Favourites list / Erasing stations from the Favourites list').

It is also possible to store the stations under a station number (Preset), and then to call it up directly by entering the station number. Presets are particularly useful if you wish to call up stations when the screen is not in sight (e.g. from an adjacent room), or via the domestic control system.

| The Favourites List<br>Creating the Favourites list | When you have called up the Favourites list by pressing the Determined button, you can press the second button to call up the Favourites menu, from which the following points can be selected using the A / D buttons:                                                                                     |  |
|-----------------------------------------------------|----------------------------------------------------------------------------------------------------|--|
|                                                     | Manage FavouritesSort Favourites byFrequencyScan for stationsStart                                                                                                    |  |
|                                                     | Select the menu point 'Scan for stations' and initiate the station search with the or button. The screen displays the message 'Auto Store active', and the Music Player now automatically stores up to sixty receivable stations in the Favourites list.                                                    |  |
| Sort function                                       | The Favourites list can be sorted according to various criteria; these are selected in the menu point 'Sort Favourites by':                                                                                                    |  |
|                                                     | Frequency / Station name / Program ID                                                                                                    |  |
|                                                     | Now use the () / () buttons to select the desired sort criterion, and confirm your choice by pressing the () button.                                                                                                    |  |
| Selecting radio stations from the Favourites list   | • Call up the Favourites list with the                                                                                                    |  |
|                                                     | • You can also select stations directly, without calling up the Favourites list as described above, by briefly pressing the <i>Here</i> / <i>Here</i> buttons.                                                                                                    |  |
| Adding stations to the<br>Favourites list           | First set the desired station manually (by briefly pressing the $\frown$ / $\blacktriangleright$ buttons) or using a search (holding the $\frown$ / $\blacktriangleright$ buttons pressed in). As soon as the station is audible, you can add it to your Favourites list by pressing the $\bigcirc$ button. |  |
| Erasing stations from the<br>Favourites list        | Open the Favourites list. Select the station you wish to erase from the list, hold the red $\textcircled{3}$ button pressed in for a few seconds: the station is now removed from the Favourites list. After the erasure the tuner automatically switches to the next station in the Favourites list.       |  |
| Presets                                             |                                                                                                    |  |
| Calling up a <i>Preset</i>                          | At any time you can quickly call up a station stored as a Preset by entering its Preset number using the <b>F100's</b> numeric buttons <b>•</b> to <b>•</b> .                                                                                                    |  |
| Storing a <i>Preset</i>                             | • Select a station, either using the Haraceter / Haraceter buttons, or from the Favourites list.                                                                                                    |  |
|                                                     | • Call up the Store Preset function by pressing the 🔁 button.                                                                                                    |  |
|                                                     | <ul> <li>An input window now appears in which you can enter a number using the numeric buttons (         <ul> <li>to</li> <li>The Preset is stored when you press a numeric button. The front panel screen briefly displays the message 'Preset Stored at' to confirm this.</li> </ul> </li> </ul>          |  |
| RDS functions                                       | If the station being received is broadcasting relevant RDS data, the following information will be displayed on the screen:                                                                                                    |  |
|                                                     | <ul><li>Station name</li><li>Radiotext</li><li>Programm type (genre)</li></ul>                                                                                                    |  |
| Mono / Stereo                                       | You can toggle the tuner of the <b>Music Player</b> between stereo and mono reception by briefly pressing the <u>VII</u> button. The reception mode is shown on the screen by the following symbols:<br>'• (Mono) or '• (Stereo):                                                                           |  |
|                                                     | If the station you wish to listen to is very weak or very distant, and can only be<br>picked up with severe background noise, you should always switch to MONO<br>mode as this reduces the unwanted hiss significantly.                                                                                     |  |
|                                                     | When you store the station in the Favourites list, the settings you enter for this station are also stored, and are automatically restored the next time you call up the station.                                                                                                    |  |

# Operating the CD player

| Inserting a CD  | <ul> <li>Open the CD drawer ( on the front panel / FB100)</li> </ul>                                                                                                    |  |  |
|-----------------|----------------------------------------------------------------------------------------------------|--|--|
|                 | <ul> <li>Place the disc centrally in the appropriate depression in the drawer, with the<br/>side to be played facing down.</li> </ul>                                                                                                    |  |  |
|                 |                                                                                                    |  |  |
|                 | and a set of the set of the set o |  |  |
|                 |                                                                                                    |  |  |
|                 | <ul> <li>Close the CD drawer ( on the front panel /  FB100)</li> </ul>                                                                                                    |  |  |
|                 | When you close the drawer, the machine immediately reads the CD's 'Table of Contents'; the screen displays the message ' <b>Reading'</b> . During this period all button-presses are ignored.                                                                                                    |  |  |
|                 | The screen then displays the total number of tracks on the CD in the drawer, e.g.: '13 Tracks 60:27'.                                                                                                    |  |  |
|                 | It is also shows the current mode of operation, e.g.                                                                                                    |  |  |
| Playing a CD    | Press the <b>IF</b> button on the front panel or on the F100 remote control handset to begin the playback process.                                                                                                    |  |  |
|                 | Playback starts, and the screen shows the mode of operation (>) and the number of the track currently being played: <b>'Track 1'</b> .                                                                                                    |  |  |
|                 | The CD stops after the final track, and the screen again displays the total number of CD tracks and the overall running time.                                                                                                    |  |  |
| Variations      | If you press the IF / OK button after placing the CD in the machine, the drawer closes and playback starts with the first track.                                                                                                    |  |  |
|                 | The open drawer also closes if you enter the number of a track using the remote control handset.                                                                                                    |  |  |
|                 | You can interrupt playback at any time by pressing the D button. During the interruption the screen displays the II symbol.                                                                                                    |  |  |
|                 | Press the <b>I</b> button again to resume playback.                                                                                                    |  |  |
|                 | Briefly pressing the <b>IDE</b> button during playback causes the player to skip to the start of the next track.                                                                                                    |  |  |
|                 | Briefly pressing the dutton during playback causes the machine to skip back to the start of the preceding track.                                                                                                    |  |  |
|                 | A brief press on the $\bigcirc$ button concludes playback.                                                                                                    |  |  |
|                 | A long press on the <b>I</b> button opens the CD drawer.                                                                                                    |  |  |
| Track Select    |                                                                                                    |  |  |
| During playback | Briefly press the example or by button repeatedly until the number of the track you want to hear appears on the integral screen.                                                                                                    |  |  |
|                 | Releasing the button interrupts playback briefly, and after this the desired track is played.                                                                                                    |  |  |
|                 | • You can also enter the number of the desired track directly using the numeric buttons on the remote control handset.                                                                                                    |  |  |

| Playback mode | The CD player in the <b>Music Player</b> features various playback modes. During playback the current playback mode is shown on the screen.                         |                                                                                                    |  |
|---------------|----------------------------------------------------------------------------------------------------|----------------------------------------------------------------------------------------------------|--|
| Repeat        | Brief press:                                                                                                    |                                                                                                    |  |
|               | Repeatedly pressing the () button causes the machine to cycle through different playback modes.                                                                     |                                                                                                    |  |
|               | 'Repeat All' /                                                                                                    | The tracks of the CD or a playback program are                                                        |  |
|               | 'Repeat Program'                                                                                                    | continuously repeated in the <b>preset sequence</b> .                                                 |  |
|               | 'Repeat Track'                                                                                                    | The track of the CD or a <i>playback program</i> which has just been played is continuously repeated. |  |
|               | 'Normal' /                                                                                                    | Normal playback of the whole disc, or normal program                                                  |  |
|               | 'Program'                                                                                                    | playback.                                                                                             |  |
| Mix mode      | Long press:<br>Holding the <u>s</u> button pressed in switches the machine to Mix mode. A second long press ends Mix mode.                                          |                                                                                                    |  |
|               | 'Mix' /                                                                                                    | The tracks of the CD or of a <i>playback program</i> are played                                       |  |
|               | 'Mix Program'                                                                                                    | in a <b>random sequence</b> .                                                                         |  |
|               | In Mix mode the Repeat function can be called up with a brief press of the button.                                                                                  |                                                                                                    |  |
|               | 'Repeat Mix' /                                                                                                    | The tracks of the CD or of a playback program are                                                     |  |
|               | 'Rpt Mix Program'                                                                                                    | continuously repeated in a random sequence.                                                           |  |
| Fast Search   | • Fast forward sear                                                                                                    | ch (hold the Dutton pressed in)                                                                       |  |
|               | <ul> <li>Fast reverse sear</li> </ul>                                                                                                    | ch (hold the 📢 button pressed in)                                                                     |  |
|               | Holding the button pressed in for a long period increases the rate (speed) of search. During the search process the screen displays the current track running time. |                                                                                                    |  |

| Play | yback | Program |
|------|-------|---------|
|      | /     |         |

| Creating a <i>Playback</i><br><i>Program</i> | <b>Explanation:</b><br>A playback program consists of up to thirty tracks of a CD stored in any order<br>you like. This can be useful, for example, when you are preparing a cassette<br>recording. A playback program can only be created for the CD currently in the<br>disc drawer of the <b>Music Player</b> . The program remains stored until it is erased<br>again, or until the CD drawer is opened. |
|----------------------------------------------|----------------------------------------------------------------------------------------------------|
|                                              | Operation:                                                                                                    |
|                                              | When you place the CD in the drawer, the screen displays the total number of tracks on the disc, e.g.: '13 Tracks 60:27'.                                                                                                    |
|                                              | <ul> <li>Activating playback programming mode.</li> </ul>                                                                                                    |
|                                              | Press the 🕥 button                                                                                                    |
|                                              | The screen displays the message 'Add Track 1 to Program' and '0 Tracks / 0:00 Program time'.                                                                                                    |
|                                              | <ul> <li>Repeatedly press the end or by button briefly until the number of the desired track appears on the screen after 'Track'.</li> </ul>                                                                                                    |
|                                              | <ul> <li>Now store the track in the playback program by briefly pressing the<br/>button.</li> </ul>                                                                                                    |
|                                              | The screen shows the number of <i>tracks</i> and the total playing time of the play-<br>back program. Select all the remaining tracks of the program in the same<br>manner, and store them by briefly pressing the  button.                                                                                                    |
|                                              | It is also possible to enter the track directly using the numeric buttons, instead of using the () / ) buttons. After you enter the number, press the ) button briefly to store the track, as described above.                                                                                                    |
|                                              | If you store thirty tracks, the screen displays the message 'Program full'.                                                                                                    |
|                                              | The playback programming process is concluded when all the desired tracks have been stored.                                                                                                    |
|                                              | <ul> <li>End the playback programming process.</li> </ul>                                                                                                    |
|                                              | Hold the C button pressed in for about one second                                                                                                    |
| Plaving a plavback                           | The playback program can now be played.                                                                                                    |
| program                                      | Start the playback process.     ID button                                                                                                    |
|                                              | Playback starts with the first track of the playback program. The screen displays the message ' <b>Program'</b> while a playback program is playing.                                                                                                    |
|                                              | The Add buttons select the previous or next track, but only within the playback program.                                                                                                    |
| Erasing a <i>playback</i><br>program         | Briefly pressing <b>I</b> button in <b>STOP</b> mode opens the CD drawer, and thereby erases the playback program.                                                                                                    |
| P - 3 -                                      | A playback program can also be erased without opening the CD drawer:                                                                                                    |
|                                              | <ul> <li>Erase the playback program.</li> </ul>                                                                                                    |
|                                              | Hold the 🛞 button pressed in again for about one second                                                                                                    |
|                                              | The playback program is now erased.                                                                                                    |

# **Operating the Streaming Client**

The T+A Music Player includes what is known as a 'Streaming Client'. This is **General Information on** a new class of playback devices for media content, providing a means of the Streaming Client playing music which is stored on a vast variety of sources. These sources may be an iPod or a USB hard disc connected directly to the **Music Player**, but they may also be thousands of miles away (e.g. Internet radio station). The Streaming Client can access such remote sources via a home network and the Internet. The network configuration is explained in the Chapter 'Network Con-figuration'. The Music Player's Streaming Client can access the following sources: **Remote sources** Local sources (direct connection) (via home network or Internet) USB memory sticks and Internet radio USB hard discs NAS server (with UPnP-AV server) iPod PC (with UPnP-AV server) The media content formats which the Music Player can reproduce are very wide-ranging, and extend from compressed formats such as MP3, WMA, AAC and OGG Vorbis to high-quality non-compressed data formats such as FLAC and WAV, which are thoroughly audiophile in nature. A full listing of all possible data and playlist formats is included in the Specification, which you will find in the Appendix to these instructions. Since virtually no read or data errors occur when electronic memory media are accessed, the potential reproduction quality is even higher than that of CD. The quality level may even exceed that of SACD and DVD-Audio. Select Lists The music content to be played is chosen from Select Lists. These lists are operated using the navigation buttons (cursor buttons) which you will find on the remote control handset and on the front panel. All content can be accessed via the main menu. Internet Radio in particular offers a huge number of stations, which can result in long searches or periods of navigation. We therefore recommend that you store your preferred stations in a Favourites List, as this makes them easy and fast to access, with no protracted searching. It is also possible to store Internet radio stations as Presets, just as you do with normal radio; they can then be called up directly just by entering a number. The media content can be listed according to various criteria - Internet radio stations e.g. by country of origin, genre or alphabetical, music from media servers e.g. by artiste, album, track, genre, etc. The exact form of the displayed list and the preparation of the content also **(i)** depend to a large extent on the capabilities of the server, i.e. the full facilities of the **Music Player** cannot be exploited with all servers or media. You may therefore find that in many cases not all the functions described in these instructions can be used.

The following table shows the buttons on the remote control handset and the front panel, and their basic function when operating the Streaming Client:

| SCL                    | Selects the Streaming Client as listening source.                                                                                                    |                                                                                                    |
|------------------------|----------------------------------------------------------------------------------------------------|----------------------------------------------------------------------------------------------------|
| SRC                    | Brief press:                                                                                                    | Switches to the main list (Home function)                                                                                       |
|                        | Long press:                                                                                                    | Opens the Configuration menu                                                                                                    |
|                        | Selects the men                                                                                                    | u point within a list                                                                                                    |
|                        | Opens a folder,                                                                                                    | starts a piece of music or playlist                                                                                             |
|                        | Back to the next                                                                                                    | higher menu point                                                                                                    |
| ОК                     | Opens a folder,                                                                                                    | starts a piece of music or playlist                                                                                             |
|                        | During input ope                                                                                                    | rations: confirms the input                                                                                                    |
|                        | Selects the previ                                                                                                    | ious or next piece in the playback list                                                                                         |
|                        | Ends playback (                                                                                                    | STOP)                                                                                                    |
|                        | Starts playback                                                                                                    | c of titles / folders (PLAY function)                                                                                           |
|                        | Halts playback                                                                                                    | (PAUSE) or mute and resume, if available                                                                                        |
| 8                      | Long press:                                                                                                    | Removes a favourite from the Favourites list created on the Music Player                                                        |
|                        | Adds a favourite<br>If no memory sp<br>Full'.                                                                                                    | to the Favourites list created on the <b>Music Player</b> .<br>ace is available, the screen displays the message 'Favorite List |
|                        | Displays the Favourites list created on the <b>Music Player</b> .                                                                                                    |                                                                                                    |
| ₹.                     | Preset store button                                                                                                    |                                                                                                    |
| <b>(5)</b>             | Repeated brief                                                                                                    | presses cycle through the repeat functions:                                                                                     |
| (not possible with all | → Rpt Trk, →Rpt All, →Normal                                                                                                    |                                                                                                    |
| incula)                | Rpt Trk<br>Rpt All                                                                                                    | The current piece is repeated<br>All pieces in the current folder / the current playlist are                                    |
|                        | Normal                                                                                                    | Repeat function switched off                                                                                                    |
|                        | Long press:                                                                                                    | Switches <b>Mix mode</b> (Shuffle) ON and OFF                                                                                   |
|                        | modes:                                                                                                    |                                                                                                    |
|                        | $\rightarrow$ Mix, $\rightarrow$ Rpt Trk, $\rightarrow$ Rpt Mix                                                                                                    |                                                                                                    |
| L                      |                                                                                                    | pieces are played in a random order.                                                                                            |
|                        | During character input operations:<br>Toggle switch: when pressed repeatedly this button toggles between numeric<br>and alpha-numeric input, and between capitals and lower case |                                                                                                    |
|                        | Calls up the Search function (Alpha search)                                                                                                    |                                                                                                    |

Screen

All information relating to machine status, the current music track and navigation in lists is displayed on the **Music Player's** graphic screen. The display is context-sensitive, and varies in part according to the capabilities and facilities of the service to which you are currently listening.

The essential information is displayed in enlarged form in the main line of the screen. Supplementary information is shown above and below it in smaller lettering, or by symbols. The table below shows and explains the symbols employed.

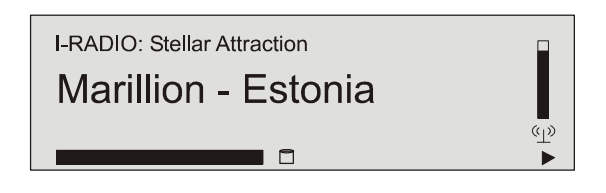

The screen can display the following symbols:

| •                 |               | Making connection (Wait / Busy)<br>The rotating symbol indicates that the <b>Music Player</b> is processing a command,<br>or is making the connection to a service. These processes may take a little<br>while, depending on the speed and current load of the network.<br>During this period the <b>Music Player</b> may be muted, and may not respond to<br>commands. If this should happen, please wait until the symbol disappears. |  |
|-------------------|---------------|----------------------------------------------------------------------------------------------------|--|
| 5                 |               | Indicates a playable music track or a playback list (Playlist)                                                                                                    |  |
|                   |               | Indicates a <b>folder</b> , concealing further folders or lists.                                                                                                    |  |
| ₽∕                |               | Indicates that the listen source is connected by cable LAN.                                                                                                    |  |
| (L)»              |               | Indicates that the listen source is connected by wireless WLAN.                                                                                                    |  |
| •                 |               | Indicates that the Music Player is playing a station or a music track                                                                                                    |  |
|                   |               | Pause indicator                                                                                                    |  |
|                   | 📋 128 kbpskBi | Buffer display (full indicator, memory indicator) and (if supporterd by the source) indication of bit-rate of the stream. The higher the bit rate, the better the audio quality will be.                                                                                                    |  |
|                   | 1:20          | Time display: elapsed playback time.<br>This display is not available for all services.                                                                                                    |  |
| ←                 |               | Indicates that it is possible to shift back by one level or selection using the<br>button.                                                                                                    |  |
| 0 / 0             |               | Position indicator in a list, or when entering an address                                                                                                    |  |
| ←                 |               | Indicates that it is possible to confirm the entry or selection with the Dutton                                                                                                    |  |
| ABC<br>123<br>abc | or<br>or      | Character input mode indicator                                                                                                    |  |

# Access to Media Content via the Main Menu (Home Menu)

| Main Menu<br>(Home-Menu)                 | When you call up the Streaming Client by pressing the <b>sc</b> button, the front panel screen displays a list containing the devices connected to the system, or accessible via the network, together with the Favourites folder, e.g.:                                                                                                    |  |
|------------------------------------------|----------------------------------------------------------------------------------------------------|--|
|                                          | <ul> <li>USB</li> <li>iPod</li> <li>Internet Radio</li> <li>UPnP-AV Server (Media server) in the local network *)</li> <li>Favorites</li> </ul>                                                                                                    |  |
|                                          | USB<br>iPod<br>Internet Radio<br>UPNP Server<br>Favorites<br>(1/5) ← └                                                                                                    |  |
|                                          | <ul> <li>To play back media files that are stored on PC's or NAS storage devices on your home network, a UPnP-AV server software must be installed on these devices to make the media content accessible through the network.</li> </ul>                                                                                                    |  |
| Selecting and Playing<br>Media Content   | You can now select a device or a service using the $\frown$ / $\bigtriangledown$ buttons.<br>The selected list point is shown enlarged, and can be called up by pressing the                                                                                                    |  |
|                                          | The content of the device is displayed in the form of a list. The individual list entries are followed either by a folder symbol ( $\square$ ) or a note symbol ( $\square$ ).                                                                                                    |  |
|                                          | You can now again move to the individual list points using the $\checkmark$ / $\checkmark$ buttons, and open them with the $\checkmark$ / $\checkmark$ button.                                                                                                    |  |
|                                          | If the list entry you open is a folder, the screen displays the contents of the folder: you can now navigate further within the new folder.                                                                                                    |  |
|                                          | If the entry is followed by a note symbol, this indicates that the content is playable (pieces of music, playlists, radio station etc.). If you open an entry of this type, its content will be played.                                                                                                    |  |
|                                          | The lists and music tracks you can see when you select a device vary according to the machine and the transferred data.                                                                                                    |  |
| Alpha-Search<br>(Letter Search Function) | When you are navigating through lists you can call up the <b>Music Player's</b> letter search function at any time by briefly pressing the $\checkmark$ button. The screen now displays the message 'Search _'. While this is on the screen, enter up to five letters or numerals using the remote control handset; the letters assigned to the numeric buttons are printed below the buttons. To obtain a particular letter, press the appropriate button repeatedly until the correct letter appears on the screen. Before entering the next character you have to wait until the cursor is displayed again. After pressing the $\bigcirc$ button or after a brief delay with no further input the <b>Music Player</b> moves to the first entry in the list which starts with the characters you entered. |  |
|                                          | If the text searched for is not found the best matching result will be shown. You can abort the search using thebutton.                                                                                                    |  |

### Accessing Media Content using the Favourites List

| The Favourites List               | The Favourites list can be used to store your preferred Internet radio stations<br>and the paths to your preferred music tracks. At any subsequent time you can<br>then very quickly access these stations and tracks using the 'Favorites' entry in<br>the Home Menu. |
|-----------------------------------|----------------------------------------------------------------------------------------------------|
| Adding Favourites to the<br>List  | If you are currently enjoying a particular Internet radio station, simply press the green button on the F100 handset: this adds the station to the Favourites list.                                                                                                    |
| 0                                 | In principle you can also add pieces from a NAS server or a USB hard disc to<br>your Favourites list, but we only recommend this if the content of the relevant<br>storage medium is available at all times (e.g. permanently connected USB hard<br>disc).             |
| Calling up Favourites             | Open the Favourites list using the $$ button, then select an entry from the list using the $ / $ buttons. Start the track or the station by pressing the $ / $ button.                                                                                                 |
| Erasing Favourites                | Entries are removed from the Favourites list by first selecting the entry to be erased using the ()/ v buttons, and then holding the red v button on the F100 handset pressed in for several seconds.                                                                  |
|                                   | <b>Caution!</b><br>Erase the paths to files on USB hard discs or UPnP-AV servers from the Favourites list using the 🛞 button before you erase or move files.                                                                                                    |
| Using Presets                     |                                                                                                    |
| Preset function                   | You can store Internet radio stations as <b>Presets</b> using the process familiar from VHF radio. These stations can subsequently be called up directly using the numeric buttons on the F100 remote control handset.                                                 |
| Storing a <i>Preset</i>           | First select an Internet radio station (e.g. using the Home menu / Internet radio). When you hear the station, press the button followed by a number to The station is now stored under this number.                                                                   |
|                                   | It is possible to store a total of ten Presets under the numbers <b>o</b> to <b>9</b> .                                                                                                    |
| Calling up a <i>Preset</i>        | Briefly press one of the numeric buttons <b>o</b> to <b>e</b> . The associated Preset is now called up, and after a brief delay you will hear it.                                                                                                    |
| <b>(D</b>                         | Presets are particularly useful when the front panel screen is not in view, but<br>you wish to call up stations (e.g. when operating the system from an adjacent<br>room, or when operating it via a domestic control system).                                         |
|                                   |                                                                                                    |
| Adding Internet Radio<br>Stations | The lists of Internet radio stations displayed by the <b>Music Player</b> are very complete and comprehensive, but since new stations are constantly being added you may find that one of your favourite stations is not (yet) included in the Select lists.           |
|                                   | In this case you can add the stations using the vTuner service (see also the Chapter 'vTuner Premium Service'). The station added can then be accessed from the Music Player's main menu under the Internet Radio / Added Stations point.                              |

## The Music Player as D/A Converter

General Information on D/A Converter Operation

The **T+A Music Player** can be used as a high-quality D/A converter for other devices such as satellite receiver, digital radio etc. which are fitted with poorquality converters or no converter at all. The **Music Player** features two digital inputs on the back panel to allow this usage.

Devices with an electrical co-axial output or an optical light-pipe output can be connected to the digital inputs of the **Music Player**. The **Music Player** accepts digital stereo signals conforming to the S/P-DIF norm, with sampling rates of 32 to 96 kHz.

#### **D/A Converter Operation**

Selecting a D/A Converter Source

Select the Music Player as listening source on your amplifier.

Now repeatedly press the (DiG 1/2) button on the front panel, or press the (DiG 1/2) or (Dig 2) button on the remote control handset, to select the digital input to which you have already connected the source device which is to be played.

As soon as the source device delivers digital music data, the **Music Player** automatically adjusts itself to the format and sampling rate of the signal, and you will hear the music.

**Screen Display** 

During D/A converter operations the **Music Player's** integral screen displays the characteristics of the digital input signal.

# Installation Using the system for the first time Safety notes

This section describes all those matters which are of fundamental importance when setting up and first using the equipment. This information is not relevant in daily use, but you should nevertheless read and note it before using the equipment for the first time.

# Back panel connections

| FM_DDB<br>FM_DDB<br>FM_DDB |                                  |
|----------------------------------------------------------------------------------------------------|----------------------------------|
|                                                                                                    | L N<br>230 V- / 50-60 Hz / 40 VA |

| ANALOG OUT                                         | Analog audio output with fixed or variable output level.                                                                                                    |
|----------------------------------------------------|----------------------------------------------------------------------------------------------------|
|                                                    | In the operation mode 'Maximum / Fixed' you can connect any pre-amplifiers or integrated amplifiers with volume control.                                                                                                    |
|                                                    | In the operation mode 'Auto / Variable' you can connect active loudspeakers or power amplifiers having no volume control.                                                                                                    |
|                                                    | For details about the operation modes please see chapter 'System Settings, System Configuration menu, Audio Volume').                                                                                                    |
|                                                    | If the <b>Music Player</b> is operated in a system wuith the <b>T+A</b> Power Plant amplifuier, the volume control function of the <b>Music Player</b> is automatically disabled.                                                                         |
|                                                    | The output sockets should be connected to the CD input sockets (INPUT) on<br>the pre-amplifier, integrated amplifier or receiver, maintaining the correct L/R<br>coding, i. e.: 'ANALOG OUTPUT L' to 'INPUT L'<br>'ANALOG OUTPUT R' to 'INPUT R'          |
| FM / DAB ANT                                       | Input for a DAB-Antenna                                                                                                    |
| (only with the optional FM / DAB module installed) |                                                                                                    |
| FM ANT<br>(antenna input)                          | This FM antenna input can be connected to a normal 75 $\Omega$ FM home antenna or to TV/FM cable networks.                                                                                                    |
| DIGITAL OUT                                        | Digital co-axial output for connection to an external digital/analogue converter with an co-axial cable.                                                                                                    |
| DIGITAL IN                                         | Inputs for digital source devices with optical or coaxial digital audio output.                                                                                                    |
| WLAN MAIN                                          | Input socket for WLAN antenna                                                                                                    |
| (                                                  | Automatic Activation of the WLAN Module                                                                                                    |
|                                                    | After powering on the <b>Music Player</b> detects if it is connected to a wired LAN Network. If no wired LAN connection is found, the <b>Music Player</b> will automatically activate ist WLAN module and it will try to get access to your WLAN network. |
|                                                    | Attention!                                                                                                    |
|                                                    | When WLAN shall be used, the LAN socket must be left unconnected.                                                                                                    |
| LAN                                                | Socket for connection to a wired LAN (Ethernet) home network.                                                                                                    |
| (                                                  | If a LAN cable is connected this will have priority over wireless WLAN networks. The WLAN module of the <b>Music Player</b> will automatically be disabled.                                                                                               |
| USB                                                | Socket for the connection of USB Storage devices (USB-sticks or USB hard discs). The storage device must be formatted with a FAT16 or FAT32 filesystem                                                                                                    |
|                                                    | The USB device (example 2,5 inch HDD) can be supplied with power from the <b>Music Player</b> via the USB socket provided the power consumption of the USB device conforms to the USB standard.                                                           |

| RS 232       | Interface for firmware upgrades<br>This interface can also be used for control of the <b>Music Player</b> – for example in<br>combination with a CRESTRON or AMX home automation system.<br>To enable device control via the RS232 interface, the <b>Music Player</b> must be<br>equipped with a special firmware. A description of the control interface and the<br>control protocol can be found in the download section of the <b>T+A</b> website<br>(http://www.taelektroakustik.de). |
|--------------|----------------------------------------------------------------------------------------------------|
| E LINK       | Control input / output for <b>T+A E</b> LINK – systems:<br>Both sockets are equivalent – one is used as input, the other one serves as<br>output towards other <b>E</b> LINK devices.                                                                                                    |
| Mains switch | The primary mains switch is used to isolate the machine completely from the mains supply.<br>To operate the amplifier the primary mains switch must be moved to the '1' position.                                                                                                    |
| Mains input  | The mains cable is plugged into this socket.<br>For correct connections refer to the sections ' <i>Installation and wiring</i> ' and ' <i>Safety notes</i> '.                                                                                                    |

## Installation and wiring

Carefully unpack the **Music Player** and store the original packing materials carefully. The carton and packing are specially designed for this unit and will be needed again if you wish to move the equipment at any time.

Please be sure to read the safety notes in these instructions.

If the unit gets very cold (e. g. when being transported), condensation may form inside it. Please do not switch it on until it has had plenty of time to warm up to room temperature, so that any condensation evaporates completely.

Before placing the unit on a sensitive surface, please check the compatibility of the lacquer and the unit's feet at a non-visible point.

The unit should be placed on a rigid, level base. When placing the unit on resonance absorbers or de-coupling components make sure that they do not compromise the stability of the unit.

The quality and characteristics of the base on which your high-quality Hi-Fi equipment stands define the limits of sound quality which can be achieved. The base surface should be as heavy, rigid, hard and level as possible.

The receiver should be set up in a dry, well-ventilated site, out of direct sunlight and away from radiators.

The unit must not be located close to heat-producing objects or devices, or anything which is heat-sensitive or highly inflammable.

When installing the unit on a shelf or in a cupboard it is essential to provide an adequate flow of cooling air, to ensure that the heat produced by the unit is dissipated effectively. Any heat build-up will shorten the life of the unit and could be a source of danger. Be sure to leave at least 10 cm free space above the unit for ventilation. If the system components are to be stacked then the amplifier must be the top unit. Do not place any object on the top cover.

Mains and loudspeaker cables, and also remote control leads must be kept as far away as possible from signal leads and antenna cables. Never run them over or under the unit.

A complete connection diagram is shown in 'Appendix A'.

#### (i) Notes on connections:

- Be sure to push all plugs firmly into their sockets. Loose connections can cause hum and other unwanted noises.
- When you connect the input sockets of the amplifier to the output sockets on the source devices always connect like to like, i. e. 'R' to 'R' and 'L' to 'L'. If you fail to heed this then the stereo channels will be reversed.
- To achieve maximum possible interference rejection the mains plug should be connected to the mains socket in such a way that phase is connected to the mains socket contact marked with a dot (●). The phase of the mains socket can be determined using a special meter. If you are not sure about this, please ask your specialist dealer.

We recommend the use of the **T+A** '**POWER LINE**' ready-to-use mains lead in conjunction with the '**POWER BAR**' mains distribution panel, which is fitted with a phase indicator as standard.

When you have completed the wiring of the system please set the volume control to a very low level before switching the system on.

The screen on the **Music Players** should now light up, and the unit should respond to the controls.

If you encounter problems when setting up and using the amplifier for the first time please remember that the cause is often simple, and equally simple to eliminate. Please refer to the section of these instructions entitled '*Trouble shooting*'.

| Loudspeaker cables and signal cables (inter-connects) have a significant influence on the overall reproduction quality of your sound system, and their importance should not be under-estimated. For this reason <b>T+A</b> recommends the use of high-quality cables and connectors.<br>Our accessory range includes a series of excellent cables and connectors whose properties are carefully matched to our speakers and electronic units, and which harmonise outstandingly well with them.<br>For difficult and cramped situations the <b>T+A</b> range also includes special-length cables and special-purpose connectors (e. g. right-angled versions) which can be used to solve almost any problem concerning connections and system location. |
|----------------------------------------------------------------------------------------------------|
| The mains power supply provides the energy which your sound system equipment needs, but it also tends to carry interference from remote devices such as radio and computer systems.                                                                                                    |
| Our accessory range includes the specially shielded ' <b>POWER FOUR</b> ' mains cable, ready-to-use ' <b>POWER LINE</b> ' mains cable with integrated shell-type filters and the ' <b>POWER BAR</b> ' mains filter distribution board which prevent electro-magnetic interference from entering your Hi-Fi system. The reproduction quality of our systems can often be further improved by using these items.                                                                                                    |
| If you have any questions regarding cabling please refer to your specialist <b>T+A</b> dealer who will gladly give you comprehensive expert advice without obligation. We would also be happy to send you our comprehensive information pack on this subject.                                                                                                    |
| To open the battery compartment disconnect the latch by pressing in, then lift<br>the cover out. Remove the old cells and fit two new dry cells of the LR 03<br>(MICRO) type in the battery compartment, taking care to fit them with correct<br>polarity. Please remember that <b>all the cells must be replaced</b> at the same<br>time.                                                                                                    |
| Disposing of exhausted batteries:                                                                                                    |
| <b>Exhausted batteries must never be thrown into the household waste!</b> They should be returned to the battery vendor (specialist dealer) or your local toxic waste collection point, so that they can be recycled or disposed in a proper way. Most local authorities provide collection centres for such waste, and some provide pick-up vehicles for old batteries.                                                                                                    |
| Always disconnect the unit from the mains supply before cleaning it.<br>The surfaces of the case should be wiped clean with a soft, dry cloth only.<br>Never use solvent-based or abrasive cleaners!<br>Before switching the unit on again, check that there are no short-circuits at the<br>connections, and that all cables are plugged in correctly.                                                                                                    |
|                                                                                                    |

|                                 | All the components in this device fulfil the currently valid German and European safety norms and standards.                                                                                                    |
|---------------------------------|----------------------------------------------------------------------------------------------------|
|                                 | We ensure that our products are of consistently high quality, and meet all specifications, by checking all materials rigorously for quality, using meticulous production methods and subjecting each unit to a fully automatic computer-controlled final inspection.                                                                                                    |
|                                 | For your own safety please consider it essential to read these operating instructions right through, and observe in particular the notes regarding setting up, operation and safety.                                                                                                    |
| Installation                    | The unit must be set up in such a way that none of the connections can be touched directly (especially by children). Be sure to observe the notes and information in the section ' <i>Installation and Wiring</i> '.                                                                                                    |
| Power supply                    | The power supply required for this unit is printed on the mains supply socket.<br>The unit must never be connected to a power supply which does not meet<br>these specifications. If the unit is not to be used for a long period disconnect it<br>from the mains supply at the wall socket.                                                                                                    |
| Mains leads / Mains plug        | Mains leads must be deployed in such a way that there is no danger of damage<br>to them (e.g. through persons treading on them or from furniture). Take<br>particular care with plugs, distribution panels and connections at the device.<br>Unplugging the mains plug will disconnect the device from the mains for service<br>and repair. Please make sure that the mains plug is easily accessible. |
| Enclosure openings              | Liquid or particles must never be allowed to get inside the unit through the ventilation slots. Mains voltage is present inside the unit, and any electric shock could cause serious injury or death. Never exert undue force on mains connectors.                                                                                                    |
|                                 | Protect the unit from drips and splashes of water; never place flower vases or fluid containers on the unit.                                                                                                    |
| Supervision of device operation | Like any other electrical appliance this device should never be used without proper supervision. Take care to keep the unit out of the reach of small children.                                                                                                    |
| Service, Damage                 | The case should only be opened by a qualified specialist technician. Repairs and fuse replacements should be entrusted to an authorised <b>T+A</b> specialist workshop. With the exception of the connections and measures described in these instructions, no work of any kind may be carried out on the device by unqualified persons.                                                               |
|                                 | If the unit is damaged, or if you suspect that it is not functioning correctly, immediately disconnect the mains plug at the wall socket, and ask an authorised <b>T+A</b> specialist workshop to check it.                                                                                                    |
| Over voltage                    | The unit may be damaged by excess voltage in the power supply, the <i>mains circuit</i> or in aerial systems, as may occur during thunderstorms (lightning strikes) or due to static discharges.                                                                                                    |
|                                 | Special power supply units and excess voltage protectors such as the <b>T+A</b><br>'Power Bar' mains distribution panel offer some degree of protection from<br>damage to equipment due to the hazards described above.                                                                                                    |
|                                 | However, if you require absolute security from damage due to excess voltage,<br>the only solution is to disconnect the unit from the mains power supply and any<br>aerial systems.                                                                                                    |
|                                 | To avoid the risk of damage by overvoltages we recommend to disconnect all cables from this device and your HiFi system during thunderstorms.                                                                                                    |
|                                 | All mains power supply and aerial systems to which the unit is connected must meet all applicable safety regulations and must be installed by an approved electrical installer.                                                                                                    |
|                                 | • Many insurance companies offer lightning damage insurance for electrical equipment as part of their household insurance service.                                                                                                    |

| Approved usage                                | This device is designed exclusively for reproducing sound and/or pictures in the domestic environment. It is to be used in a dry indoor room which meets all the recommendations stated in these instructions.                                                                             |
|-----------------------------------------------|----------------------------------------------------------------------------------------------------|
|                                               | Where the equipment is to be used for other purposes, especially in the medical field or any field in which safety is an issue, it is essential to establish the unit's suitability for this purpose with the manufacturer, and to obtain prior written approval for this usage.           |
|                                               | <b>T+A</b> equipment which includes a radio or television receiving section must be operated within the stipulations laid down by the Post Office and the Telecommunications authorities in the country in which it is used.                                                               |
|                                               | This unit may only be used to receive or reproduce those transmissions which are intended for public reception. The reception or reproduction of other transmissions (e. g. police radio or mobile radio broadcasts) is prohibited.                                                        |
| Approval and conformity<br>with EC directives | In its original condition the unit meets all currently valid European regulations. It is approved for use as stipulated within the EC.                                                                                                    |
|                                               | By attaching the CE symbol to the unit <b>T+A</b> declares its conformity with the EC directives <b>89/336/EEC</b> , amended by <b>91/263/EEC</b> , amended by <b>93/68/EEC</b> , and also <b>73/23/EEC</b> , amended by <b>93/68/EEC</b> and the national laws based on those directives. |
|                                               | The original, unaltered factory serial number must be present on the outside of<br>the unit and must be clearly legible! The serial number is a constituent part of<br>our conformity declaration and therefore of the approval for operation of the<br>device.                            |
|                                               | The serial numbers on the unit and in the original <b>T+A</b> documentation supplied with it (in particular the inspection and guarantee certificates), must not be removed or modified, and must correspond.                                                                              |
|                                               | Infringing any of these conditions invalidates <b>T+A</b> conformity and approval, and the unit may not be operated within the EC. Improper use of the equipment makes the user liable to penalty under current EC and national laws.                                                      |
|                                               | Any modifications or repairs to the unit, or any other intervention by a workshop or other third party not authorised by <b>T+A</b> , invalidates the approval and operational permit for the equipment.                                                                                   |
|                                               | Only genuine <b>T+A</b> accessories may be connected to the unit, or such auxiliary devices which are themselves approved and fulfil all currently valid legal requirements.                                                                                                    |
|                                               | When used in conjunction with auxiliary devices or as part of a system this unit may only be used for the purposes stated in the section ' <i>Approved usage</i> '.                                                                                                    |
| Disposing of this<br>product                  | The only permissible method of disposing of this product is to take it to your local collection centre for electrical waste.                                                                                                    |
| FCC Information to the                        | (for use in the United States of America only)                                                                                                    |
| user                                          | Class B digital device – instructions:                                                                                                    |
| Tested To Comply<br>With FCC Standards        | Note: This equipment has been tested and found to comply with the limits for a<br>Class B digital device, pursuant to Part 15 of the FCC Rules. These limits are<br>designed to provide reasonable protection against harmful interference in a                                            |
| FOR HOME OR OFFICE USE                        | residential installation. This equipment generates, uses and can radiate radio                                                                                                    |
|                                               | frequency energy and, if not installed and used in accordance with the instructions, may cause harmful interference to radio communications.                                                                                                    |
|                                               | However, there is no guarantee that interference will not occur in a particular                                                                                                    |
|                                               | television reception, which can be determined by turning the equipment off and<br>on, the user is encouraged to try to correct the interference by one or more of<br>the following measures:                                                                                               |
|                                               | - Reorient or relocate the receiving antenna.                                                                                                    |
|                                               | <ul> <li>Increase the separation between the equipment and receiver.</li> <li>Connect the equipment into an outlet on a circuit different form that to which<br/>the receiver is connected.</li> </ul>                                                                                     |
|                                               | - Consult the dealer or an experienced radio/TV technician for help.                                                                                                    |

### **Network Configuration**

| General Information                     | The <b>Music Player</b> can be operated in wired LAN networks ( <i>Ethernet LAN</i> or <i>Powerline LAN</i> ) or in wireless networks ( <i>WLAN</i> ).<br>If you wish to use your <b>Music Player</b> in your home network, you must first enter the necessary network settings on the <b>Music Player</b> . This includes entering the network parameters such as the IP address etc. both for wired and wireless operation. If you wish to use a wireless connection, a number of additional settings for the WLAN network also have to be entered.<br>Please refer to the Chapter ' <b>Glossary</b> / <b>Additional Information' and 'Network Terms'</b> for additional explanations of terminology relating to network technology.<br>In the following sections we assume that a working home network (cable network of WLAN network) with router and (DSL) Internet access is present.<br>If you are unclear about some aspect of installing, setting up and configuring your network, please address your queries to your network administrator or a network specialist. |
|-----------------------------------------|----------------------------------------------------------------------------------------------------|
| Compatible hardware<br>and UPnP servers | The marketplace offers a vast number of routers, NAS devices and USB hard discs made by a very wide range of manufacturers. <b>T+A</b> equipment is generally compatible with other makes of machine which bear the UPnP label. A list of devices which <b>T+A</b> has checked for compatibility can be found on the Internet at: http://www.taelektroakustik.de/hardware/comp_lan_hw.pdf.                                                                                                    |
| Network Configuration<br>Menu           | All network settings are entered in the Network Configuration menu. This menu will vary slightly in appearance depending on the type of your network, i.e. whether you have a wired (LAN) or wireless (WLAN) network.<br>If the <b>Music Player</b> detects a LAN connection to a network when you switch it on, the machine will assume that this is to be used, and displays the network configuration menu for LAN networks.<br>If no LAN network is connected, the <b>Music Player</b> activates its WLAN module and displays the WLAN configuration menu when you call up the configuration menu. The menu for a WLAN network includes a number of additional menu points. The following sections explain how to use the menu, and the meaning of the individual menu points.                                                                                                    |

| Opening the Network<br>Configuration Menu                   | First select the <b>Music Player's</b> Streaming Client function by pressing the <u>sec</u> button.<br>Open the configuration menu with a long press on the <u>sec</u> button on the F100 remote control handset. You should now see the configuration menu on the front panel screen.                                                                                                    |
|-------------------------------------------------------------|----------------------------------------------------------------------------------------------------|
| Operating the Menu,<br>Changing and Storing<br>IP Addresses | Use the A / V buttons in the menu to select the network parameter to be changed, and activate the entry with the or button.<br>You can now change the setting using the following buttons, depending on the type of setting:                                                                                                    |
|                                                             | Alpha-numeric entry<br>At certain points, e.g. for entering server names or passwords, it is necessary to<br>input series of characters (strings). At such points you can enter letters, num-<br>bers and special characters by repeatedly pressing the numeric buttons on the<br>F100 remote control handset, as when writing SMS news. The assignment of<br>letters to the buttons is printed below the buttons. Special characters can be<br>accessed using the $\bigcirc$ and $\bigcirc$ buttons:<br>$\bigcirc$ $\bigcirc$ $\bigcirc$ $\bigcirc$ $+$ - * / ^ = { } ( ) < ><br>$\bigcirc$ $\bigcirc$ $.$ , ? ! : ; \ " ' _ \$ % & # ~ |
|                                                             | Use the blue (IV) button for toggling between numbers, capitals and lower-<br>case letters. The bottom line of the screen shows which input mode is currently<br>selected.<br>(I) At certain points (e.g. DNS server name) it is possible to enter both an alpha-<br>numeric string and an IP address. At these points an IP address should be<br>entered like a string (with separating dots as special characters). In this case an<br>automatic check for valid address ranges (0 255) is not carried out.                                                                                                    |
| Closing the Menu                                            | Once you have correctly set all the parameters, select the menu point 'Save<br>and Restart', then press the <u>or</u> button. This action causes the<br>Music Player to accept the settings, and the machine restarts with the new<br>network settings. After the restart you should see the available network media<br>sources (Internet radio, UPnP-AV server, etc.) displayed in the main menu.                                                                                                    |
| Interrupting the Menu<br>without Storing the<br>Settings    | At any time you can leave the network configuration menu without making any changes to the network settings: this is done by pressing the button, which takes you to the menu point <b>'Exit without saving'</b> . Pressing the <b>v</b> button at this juncture interrupts and closes the menu.                                                                                                    |

#### The Configuration for a Wired Ethernet LAN or Power-Line LAN connection

| The configuration for a write                                                                                                    |                                                                                                    |
|----------------------------------------------------------------------------------------------------|----------------------------------------------------------------------------------------------------|
| Setting the Parameters<br>for a Wired Network                                                                                            | <ul> <li>Connect the Music Player to an operational network or Power-Line modem using the LAN socket on the back panel.</li> <li>Switch the Music Player on, and select the Streaming Client function by pressing the set_ button.</li> <li>Call up the Configuration menu as described above. You should now see the menu reproduced below, displaying the network parameters. In the title line the message 'LAN' should appear, indicating that the machine is connected to a wired LAN. If you see 'WLAN' at this point instead, please check your network connection, and ensure that the network is switched on and operational.</li> <li>You can now select the individual menu points and adjust them to match your network conditions. The illustration below shows the possible button inputs after each menu point.</li> </ul> Possible entries Network Parameter (LAN) <ul> <li>MAC</li></ul> |
| Menu Point                                                                                                    | Description                                                                                                    |
| MAC                                                                                                    | The MAC address is a hardware address which uniquely identifies your machine. The address displayed is determined by the manufacturer, and cannot be altered.                                                                                                    |
| DHCP state                                                                                                    | <b>ON</b><br>If your network includes a DHCP server, please select the ON setting at this point. In this mode an IP address is automatically assigned to the <b>Music Player</b> by the router. The screen shows only the MAC address and the message DHCP state ON. In this case the address input fields shown in the illustration do not appear in the menu.<br><b>OFF</b><br>If your network does not include a DHCP server, please select the OFF setting.                                                                                                    |
| Device IP<br>IP mask<br>Gateway IP<br>DNS 1<br>DNS 2<br>Proxy state<br>Proxy IP<br>Proxy port<br>Save and Restart<br>Exit without saving | In this mode you must configure the following network settings manually. Please<br>ask your network administrator for the addresses to be entered for your network.<br>IP address of the <b>Music Player</b><br>Network mask<br>IP address of the router<br>Name / IP of the name server (optional)<br>Alternative name server (optional)<br><b>ON</b> if a proxy server is present, otherwise <b>OFF</b><br>Address of the proxy server<br>Port number of the proxy server<br>Stores the network parameters, and restarts the <b>Music Player</b> with the new<br>settings.<br>Closes the menu: data already entered is discarded.                                                                                                    |

#### The Configuration for a WLAN connection

| Setting the Parameters<br>for a Radio Network   | <ul> <li>Connect the WLAN aerial (supplied) to the Music Player's WLAN aerial socket, and ensure that no cable is attached to the Music Player's LAN socket.</li> <li>Switch the Music Player on, and select the Streaming Client function by pressing the <u>sc</u> button.</li> <li>Now call up the Configuration menu as described above: with a long press on the <u>src</u> button. You should now see the menu reproduced below, displaying the network parameters.</li> </ul>                                                                                                    |
|-------------------------------------------------|----------------------------------------------------------------------------------------------------|
|                                                 | Network Parameter (WLAN) $\rightarrow$ MAC00:0e:9b:cc:a4:35WLAN configurationstartDHCPOffDevice IP192.168.0.10IP mask255.255.255.0Gateway IP192.168.0.1DNS 1192.168.0.1DNS 20.0.0.0ProxyOnProxy IP192.168.0.1Proxy port8080Save and restartApplyExit without savingApply                                                                                                    |
| Searching for and<br>Selecting the Network      | First select the menu point 'WLAN configuration start', and activate it by pressing the or button.<br>A menu appears showing these points:<br>• Rescan - initiates new search for accessible radio networks<br>• Set manually - adding a WLAN manually<br>After a brief delay the networks present in the vicinity are listed on the screen.<br>List of WLANs<br>→ Rescan<br>Set manually<br>XXXXX (name of network)<br>(1/3)<br>You can use the 'Rescan' function to start a new search for networks present in<br>the vicinity.<br>Please select one of the networks located, and activate it by pressing the<br>OK |
| Entering the Password (for<br>encoded networks) | WLAN configuration         → Passphrase         Save WLAN settings         (1/2)         If your network is encoded, the window illustrated above now appears. Please enter the network password and confirm the entry by pressing OK. Now select the point 'Save WLAN settings' and confirm with OK.         Please enter the settings for the remaining network parameters as described earlier in the section entitled 'Setting the Parameters for a Wired Network'.                                                                                                    |
| Storing Network Settings and Restarting         | Finally select the menu point 'Save and Restart', and press the or button; this action accepts the settings, and restarts the <b>Music Player</b> with the new settings.                                                                                                    |

#### Special case: Manual Network Entry

The **Music Player** automatically searches for accessible radio networks, and lists them when you call up the menu point 'WLAN Configuration'. However, the **Music Player** can only locate networks which broadcast their SSID network identity. For security reasons many radio networks do not transmit the SSID (if you are not sure about this, ask your network administrator). In such cases the network cannot be found and displayed automatically, i.e. it must be set up manually. This is the purpose of the menu point 'Set Manually'. If you select this menu point, you will see the input window reproduced below; you can enter the parameters for your network at this point.

| WLAN configuration                      |       |
|-----------------------------------------|-------|
| → Network Name (SSID)                   |       |
| Security                                | NONE  |
| Passphrase                              |       |
| Save WLAN settings                      | Apply |
| , i i i i i i i i i i i i i i i i i i i |       |
| (1/4)                                   |       |

After successfully entering all the data, please select the point 'Save WLAN Settings', and confirm by pressing the <u>w</u> button. Your **Music Player** now accepts the data you have entered relating to the WLAN network, and moves on to the subordinate menu in which you can set the remaining network parameters, as described earlier in the section entitled 'Setting the Parameters for a Wired Network'.

You can now leave the Configuration menu by selecting the menu point 'Save and restart'.

### The vTuner Premium Service

The list of radio stations displayed by your **Music Player** is prepared by an Internet Service Provider, and transferred to your machine by data transfer. You can expand and edit the 'Favourite Groups' and 'Added Stations' list to suit your preferences via the Internet portal of your service provider, using the main menu point 'Internet Radio'. This is the procedure:

Open your Internet browser and call up the following web address: <u>http://ta.vtuner.com</u>

The first time you register you should enter the MAC address of your **Music Player**; the MAC address provides unique identification of your machine. The MAC address can be found in the Configuration menu (hold the **sec**) button pressed in), and consists of six pairs of characters, e.g.: 00:0e:9b:cc:a4:35. You do not need to enter the separating colons when you enter this data. MAC addresses are in hexadecimal format, i.e. the address consists only of the letters a to f, and the numbers 0 to 9.

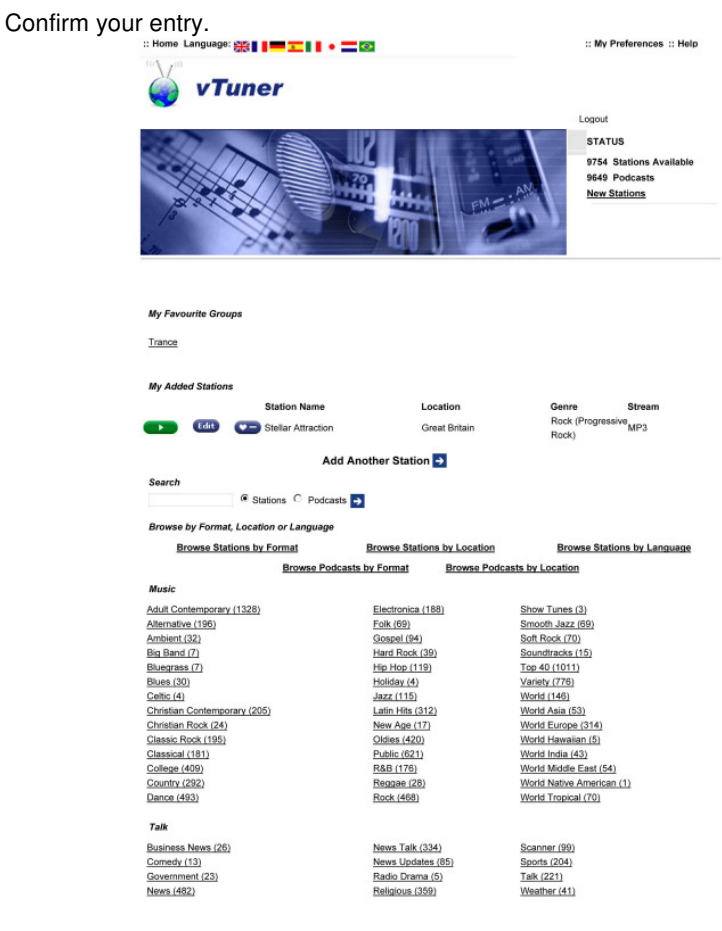

You must register with vTuner in order to be able to use the service; you can register via your e-Mail address and a password. Please follow the instructions stated by the service provider.

Now you can select radio stations from the comprehensive inventory provided by vTuner, and store them in lists. The lists are transferred to your **Music Player** automatically via your Internet connection. Shortly after you have edited lists on the vTuner page, or stored new stations, you will find that they are available on your **Music Player**.

#### Notes regarding Internet Radio:

- Not all stations are always accessible
- Not all stations transmit 24 hours
- Stations are no longer accessible
- Capacity exhausted
- Transmission breaks off
  - (Internet) network problems
- Server capacity exhausted

Setting up new Internet On the vTuner Internet site you can also set up new stations which are not (yet) included in the Select lists. This is accomplished by registering with vTuner and **Radio Stations** logging on. Click on the point 'My Added Stations'. An input mask appears in which you can enter the data for your station. After a brief period you will be able to access the newly set-up station via the menu system of your Music Player. You will find the station under Internet Radio / Added Stations. You require the URL (Internet address) of any radio station you wish to set up Finding a Station URL  $\mathbf{\hat{I}}$ on the vTuner service. You will generally find the URL on the station's website. Another method of finding the URL is to search for it using an Internet searching service such as Shoutcast (www.shoutcast.com). Once you have found your station, click on the 'Tune In' switch: this will normally open your media player, and the station should play. In most cases you can set Media Player to display the 'Streaming Properties'. For example, using the popular Winamp Player, simply right-click on the entry for the currently playing station in the player's Playlist window. A menu now opens, and clicking on the point 'View File Info' opens an information box which displays the streaming properties including the URL.

# **Trouble shooting**

Many problems have a simple cause and a correspondingly simple solution. The following section describes a few difficulties you may encounter, and the measures you need to take to cure them. If you find it impossible to solve a problem with the help of these notes please disconnect the unit from the mains and ask your authorised **T+A** specialist dealer for advice.

| Machine does not switch<br>on (green LED does not<br>light up).                                                            | <b>Cause 1:</b><br>Mains lead not plugged in correctly.<br><b>Remedy:</b><br>Check connection, push connector in firmly.                                                                       |  |
|----------------------------------------------------------------------------------------------------|----------------------------------------------------------------------------------------------------|--|
|                                                                                                    | Cause 2:<br>Mains fuse burned out.                                                                                                    |  |
|                                                                                                    | Remedy:                                                                                                    |  |
|                                                                                                    | Have the mains fuse replaced by an authorised specialist workshop. The rating of the replacement fuse must agree with the specification printed on the unit.                                   |  |
|                                                                                                    | Cause 3:<br>Mains switch on the back panel not switched on.                                                                                                    |  |
|                                                                                                    | Remedy:<br>Switch the mains switch on.                                                                                                    |  |
|                                                                                                    |                                                                                                    |  |
| Machine responds correctly<br>to manual operation of the<br>buttons, but can not be<br>controlled by IR remote<br>control. | Cause 1:<br>Incorrectly inserted batteries or flat batteries in the remote control handset                                                                                                    |  |
|                                                                                                    | <b>Remedy:</b><br>Re-install batteries correctly or fit new ones.                                                                                                    |  |
|                                                                                                    | Cause 2:<br>The remote control transmitter has no direct line-of-sight with the 'E'<br>Music Player / CD Player.                                                                               |  |
|                                                                                                    | <b>Remedy:</b><br>Make sure that the remote control transmitter has direct line-of-sight contact with the receiver - note that glass doors can interrupt the connection.                       |  |
|                                                                                                    | Maximum range between transmitter and receiver: approx. 8 metres.                                                                                                    |  |
|                                                                                                    | Be sure to position the receiver where it is not subjected to direct sunlight or very bright artificial light. Fluorescent tubes and energy-saving lamps are powerful sources of interference. |  |
|                                                                                                    | Cause 3:<br>The Music Player's E LINK socket is not connected to the amplifier's E LINK socket.                                                                                                |  |
|                                                                                                    | <b>Remedy:</b><br>Check that the units are connected correctly. Push all plugs in firmly.                                                                                                    |  |

### Tuner

| Whistling or whispering noises from the speakers.    | Cause:<br>The antenna lead is routed too close to a mains, remote control or audio signal<br>cable.<br>Remedy:<br>Move the leads so that they are spaced well apart. Use the domestic (loft or<br>outside) antenna or a cable connection.                                                                              |  |
|------------------------------------------------------|----------------------------------------------------------------------------------------------------|--|
| The RDS station name does not appear in the display. | Cause 1:<br>The station is not broadcasting <b>RDS</b> information.                                                                                                    |  |
|                                                      | Cause 2:<br>Reception is poor, interference is severe, or the <i>field strength</i> (signal strength) is low.<br>Remedy:                                                                                                    |  |
|                                                      | and without interference.                                                                                                    |  |
| The unit can be operated                             | Cause:                                                                                                    |  |
| normally, but very few                               | The antenna system or antenna cable is faulty.                                                                                                    |  |
| stations or none at all can                          | Remedy:                                                                                                    |  |
| be picked up.                                        | Check the antenna lead for good contact at the antenna socket (at the wall)<br>and in the back of the tuner. As a test, try using the system with a trailing<br>antenna. If you can now receive stations reasonably well, we recommend that<br>you call out an expert antenna technician to check your antenna system. |  |

### CD player

| The screen displays the message 'No Disc' when you close the CD drawer. | Cause 1:<br>CD not inserted correctly.<br>Remedy:<br>Place CD centrally in the drawer, printed face up.<br>Cause 2:<br>CD dirty.<br>Remedy:<br>Clean disc and insert again.                                    |  |  |
|-------------------------------------------------------------------------|----------------------------------------------------------------------------------------------------|--|--|
|                                                                         |                                                                                                    |  |  |
|                                                                         | Cause 3:<br>CD damaged in the Table of Contents ( <i>TOC</i> ) area.<br>Remedy:<br>No remedy; the CD is unusable.                                                                                              |  |  |
|                                                                         | <b>Cause 4:</b><br>The CD player has become very cold (e.g. in transit) and condensation has<br>formed on the laser sensor optics.                                                                             |  |  |
|                                                                         | Remedy:<br>Allow the unit to warm up for about an hour in a warm, well ventilated location.                                                                                                    |  |  |
| CD playback stops or<br>'jumps'.                                        | Cause 1:<br>CD damaged or dirty.<br>Remedy:<br>Clean CD. A damaged CD cannot be repaired!                                                                                                    |  |  |
|                                                                         | Cause 2:<br>The CD uses a copy protection system which does not conform to the CD-<br>Audio standard (Red Book Standard)<br>Remedy:<br>Take back the CD to the dealer and ask for a proper CD according to the |  |  |
|                                                                         | general CD standard.                                                                                                    |  |  |
| Loud humming noise from the loudspeakers.                               | Cause:<br>Poor contact between the Cinch plugs and sockets, or a faulty Cinch cable.<br>Remedy:<br>Please check all connections and cables thoroughly.                                                         |  |  |
|                                                                         |                                                                                                    |  |  |

### **Streaming Client**

| The streaming client can<br>not connect to a network.<br>On the display the | Cause 1 (cable LAN):<br>Network cable not properly connected<br>Remedy:                                                                                                    |  |  |
|-----------------------------------------------------------------------------|----------------------------------------------------------------------------------------------------|--|--|
| indication                                                                  | Connect network cable, check connection to router                                                                                                    |  |  |
| 'SCL Connecting'<br>is displayed.                                           | Cause 2 (wireless LAN):<br>WLAN antenna not connected or placed in a location with bad reception quality<br>Remedy:                                                                                                    |  |  |
|                                                                             | Connect WLAN antenna properly and find a location with good reception quality.                                                                                                    |  |  |
|                                                                             | Set the transmission power output of your WLAN router to maximum.                                                                                                    |  |  |
|                                                                             | Try to establish a network connection first in a location close to the WLAN router. If this succeeded try to connect to WLAN from a more remote location. Experiment with antenna position and try to find a location with better reception quality. |  |  |
|                                                                             | <b>Cause 3 (wireless LAN):</b><br>WLAN reception qualiy bad (low field strength). Possibly too much attenuated by walls/ceilings on the transmission path.<br><b>Remedy:</b>                                                                         |  |  |
|                                                                             | Optimize location of receiver and transmitter antennas.                                                                                                    |  |  |
|                                                                             | If transmission problems persist a so called ,Power Line' network might be good alternative to establish a good and stable network connection.                                                                                                    |  |  |
|                                                                             | network.                                                                                                    |  |  |
|                                                                             | Cause 4:<br>Netzwork parameters not properly configured.                                                                                                    |  |  |
|                                                                             | Configure the network parameters correctly (see chapter 'Network configuration').                                                                                                    |  |  |
|                                                                             | <b>Cause 5 (operation without network connection):</b><br>For proper operation the <b>Music Player</b> needs at least one properly connected<br>network device. This can be a LAN or WLAN network or a USB storage device.                           |  |  |
|                                                                             | If the <b>Music Player</b> shall be operated without network (LAN / WLAN) please connect at least a USB stick.                                                                                                    |  |  |
| The message                                                                 | Causer                                                                                                    |  |  |
| 'Track not found'<br>is displayd                                            | The music file on the storage device or on the music server was deleted or the internet radio station is not available at the moment.                                                                                                    |  |  |
|                                                                             | Remedy:<br>Choose an other music title or radio station. If the station or title is not available<br>any more it should be deleted from the Favourites List (if stored there).                                                                       |  |  |
| The message                                                                 | -                                                                                                    |  |  |
| 'Format Error'                                                              | <b>Cause:</b><br>The title is stored / the radio station is transmitting in a format that can not be                                                                                                    |  |  |
| is displayed                                                                | decoded by the Music Player.                                                                                                    |  |  |
|                                                                             | Remedy:                                                                                                    |  |  |
|                                                                             | Choose an other title or station.                                                                                                    |  |  |
| The message                                                                 | Causa                                                                                                    |  |  |
| 'network problems –                                                         | <b>Cause:</b> Network problems in your home network or on the internet occurred: the                                                                                                    |  |  |
| restarting'                                                                 | connection was interrupted.                                                                                                    |  |  |
| is displayed                                                                | Remedy:                                                                                                    |  |  |
|                                                                             | When encountering a network problem or interruption the <b>Music Player</b> will re-<br>start the network communication. After re-start please choose a music title or<br>internet radio station and start playback.                                 |  |  |

| Transmission interruptions occur when listening to internet radio stations. | <b>Cause 1:</b><br>The capacity of the internet radio station's server is at it's limit.<br><b>Remedy:</b><br>Choose a different station.                                                   |  |
|-----------------------------------------------------------------------------|----------------------------------------------------------------------------------------------------|--|
|                                                                             | Cause 2:<br>Network problems occurred.<br>Remedy:<br>Check your netwerk (see above).                                                                                                    |  |
|                                                                             |                                                                                                    |  |
| Some internet radio stations<br>can not be received                         | <b>Cause:</b><br>The internet radio station has been switched off, it transmits only at certain hours of the day or it has changed ist internet address.<br><b>Remedy:</b>                  |  |
|                                                                             | Try to get information from the website of the station regarding transmission hours ans internet address (URL).                                                                             |  |
|                                                                             | Try to establish a connection to the station at a later time.                                                                                                    |  |
| Ded accord multiple hat                                                     | 0                                                                                                    |  |
| Bad sound quality bei<br>certain internet radio<br>stations                 | Cause:<br>The station transmits with a low audio bandwidth (low bitrate).<br>Remedv:                                                                                                    |  |
|                                                                             | Use stations transmitting at least at 128 kBit/s. This is the lowes recommended bitrate for adequate sound quality. For good sound quality we recommend high bitrates like 320 kBit/s       |  |
|                                                                             |                                                                                                    |  |
| USB Storage device is not<br>recognised                                     | <b>Cause 1:</b><br>The storage device (especially USB hard discs without separate power supply) draws more electrical current from the USB interface than is permitted by the USB standard. |  |
|                                                                             | Remedy:                                                                                                    |  |
|                                                                             | Only use USB storage devices that conform to the USB standard or use storage devices with own power supplies.                                                                               |  |
|                                                                             | <b>Cause 2:</b><br>The storage device is not formatted with an appropriate file system.                                                                                                    |  |
|                                                                             | Remedy:<br>The Music Player accepts storage devices with FAT16 or FAT32 file systems.                                                                                                    |  |
|                                                                             | Note:                                                                                                    |  |
|                                                                             | For big music archives we recommend to use a NAS (network attached storage) device with a UPnP-AV server to which the <b>Music Player</b> will connect via your home network.               |  |

## **Glossary / Supplementary Information**

Compact Discs (CD) are digital data media which need to be handled carefully. These are the basic rules:

- The surface of a CD should only ever be cleaned with a soft dry cloth. Never wipe it in a circular motion, i. e. along the tracks.
- Never use petrol, paint thinners, disc cleaners or similar materials on compact discs.
- CDs must be handled carefully in order to avoid serious damage to the surface. Severely scratched surfaces, writing on the disc or applying self-adhesive labels may result in the CD player being unable to read the data.
- CDs should not be heated or bent. This means that they should be stored in a position and attitude which meet these requirements.

Digital audio signals are stored with a certain sampling rate of for example 44.1 kHz - i. e. for each second of music 44.100 sampled values are available for each channel. In the **Music Player** the digital audio signals are converted (upsampled) to a much higher sample rate (352,8 or 384 kHz) before they are converted to analog signals by the D/A converter. This process delivers a very much better, more finely graduated signal to the converter, which can then be converted with correspondingly higher precision.

For the upsampling of the digital audio signals different algorithms are implemented in the **Music Player**. You can choose between these algorithms during music playback.

The different algorithms are described in more detail below.

#### Filter 1 (Standard FIR filter)

The long FIR filter is the standard oversampling process in digital technology, offering extremely linear frequency response, very high damping, linear phase charac-teristics and constant group delays. The disadvantage is the pre- and post-echoes which are added to the signal. These "time domain errors" tend to affect the music signal's dynamics, precision and naturalness, and reduce spatial orientation.

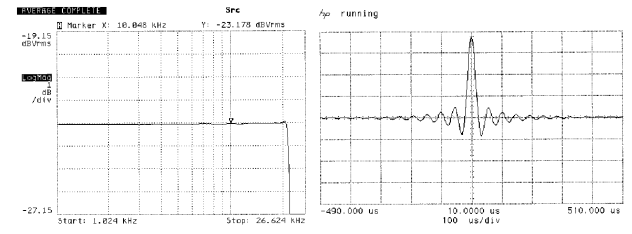

Frequency response and transient characteristics of the long FIR filter

#### Filter 2 (Impulse optimised filter)

By shortening the filter length (lower number of filtercoefficients) the time domain errors are reduced resulting in a better impuls response (less filter ,ringing') Acoustically such a shorter filter will have a slightly less accurate frequency response but higher dynamics and better imaging.

| AVERAGE COMPLETE_ | SPC                                   | hp running             |           |
|-------------------|---------------------------------------|------------------------|-----------|
| 🖺 Marker X: 10.1  | 848 kHz Y: -23.126 dBVrms             |                        |           |
| -19.15<br>IBVrms  |                                       |                        |           |
|                   |                                       |                        |           |
| 071100            |                                       |                        |           |
| /d1v              |                                       |                        |           |
|                   | <u> </u>                              |                        | +         |
|                   | · · · · · · · · · · · · · · · · · · · | Y 4                    |           |
|                   |                                       |                        |           |
|                   |                                       |                        |           |
| -27.15            |                                       | -490.000 us 10.0000 us | 510.000 1 |
| Start: 1.024 kH   | z Stop: 26.624 kHz                    | 100 us/div             |           |

Frequency response and transient characteristics of the short FIR filter

CD

**Digital filters** 

|                              | Control interface for remote control of <b>T-A</b> systems. The CD player / <b>Music Player</b> receives the infra-red remote control signals and passes then on to the power amplifier and to the source devices.                                                                                                    |
|------------------------------|----------------------------------------------------------------------------------------------------|
| Field strength               | <ul> <li>The electrical field strength is a measurement of the level (strength) of the radio signal supplied by the antenna. In general terms, the higher the field strength of the tuned station, the better the reception quality. Signal field strength is determined primarily by the following factors: <ol> <li>Distance from radio transmitter</li> <li>Obstacles (mountains etc.) between transmitter and receiver</li> <li>Transmitter output power</li> <li>Quality and direction of the receiver antenna system.</li> </ol> </li> <li>Point 4 is of crucial importance here. It is impossible to obtain good reception with a poor aerial system.</li> <li>Your specialist T+A dealer will be glad to advise you on the subject of installing or improving your aerial system, taking your specific local reception conditions into account.</li> </ul> |
| FLAT                         | In <b>FLAT</b> mode the signals pass along the shortest possible signal paths within<br>the unit. All sub-assemblies which are not absolutely essential (e.g. the tone<br>controls) are by-passed by means of high-quality gold-contact relays in this<br>mode. The frequency response and phase response of the unit are absolutely<br>linear in this mode of operation. This means that the <b>FLAT</b> setting provides the<br>most faithful reproduction and the highest possible quality, and it should always<br>be selected if the tone controls are in the centre position in any case.                                                                                                    |
| FM<br>= Frequency Modulation | All VHF radio transmitters use the <b>'FM'</b> method of modulation. This technology provides maximum possible sound quality and interference suppression.                                                                                                    |
| Cable Network                | When the <b>Music Players</b> 's tuner was being developed the requirements of the European cable network were given high priority. The tuner copes very well with excessive signal levels, and its high selectivity avoids many of the problems involved with cable operation, without any reduction in reproduction quality.                                                                                                    |
| MIX                          | In MIX-Mode (Shuffle) the titles of a CD or the titles of a program are played back in a random order.                                                                                                    |
| Muting =<br>Hiss suppression | The <b>Music Player</b> features automatic hiss suppression which cuts out the annoying hissing sound between radio stations, and suppresses very weak stations which cannot be received with reasonable quality.                                                                                                    |
| Preset<br>= station memory   | The <b>Music Player</b> can store all the settings for stations, any of which can be recalled simply by pressing a button.                                                                                                    |
| RDS<br>= Radio Data System   | Many radio stations broadcast supplementary digital information simultaneously with the programme. The <b>Music Player</b> is equipped with an RDS decoder, and displays the station name of RDS transmitters in plain text on its alpha-numeric screen. This is a great advantage when searching for particular stations.                                                                                                    |
| SINGLE CD                    | A Single CD' is a CD with smaller diameter and a shorter play time. The <b>Music Player</b> can play back CD singles. Please insert these discs into the depression at the center of the disc tray.                                                                                                    |

| Standby        | The <b>Music Player</b> can be switched on from the Standby state from the remote control handset.                                                                                                    |
|----------------|----------------------------------------------------------------------------------------------------|
| Seek threshold | The seek threshold is the minimum field strength value at which the automatic station search process halts. It is set at a level which ignores very weak transmitters.                                                                                                    |
| тос            | The <b>TABLE OF CONTENT</b> of a CD is located at the inner diameter of the disc<br>and contains important information about the structure of the disc. If the TOC-<br>section of a CD is damaged or covered by fingerprints etc. the CD can not be<br>played back properly. |

# **NETWORK TERMINOLOGY**

| General information | The Switch ensures that the individual components within a network are connected correctly. This is only possible if it can identify each device within the network unambiguously; this is the reason why every component is assigned a form of "house number" (IP address). The IP address consists of four number blocks each containing three digits separated by dots (e.g. 192.168.1.1).                                                                                                    |
|---------------------|----------------------------------------------------------------------------------------------------|
|                     | Each of the individual number blocks may contain values between 1 and 254 (the values 0 and 255 are reserved for certain special functions, and should therefore not be used). However, if the network is to operate reliably, the network owner should only select addresses designed for home network use - i.e.: the first two number blocks should always be 192.168.xxx.xxx; the third block can be selected without restriction within the above limits (but should be the same for all devices on the network), and the fourth block must distinguish each device uniquely (e.g.: <b>Music Player</b> 192.168.001.001, NAS: 192.186.001.002, PC: 192.168.001.003,). |
|                     | If this local network is to include Internet music sources (Internet radio) as well<br>as physical devices, then the <b>T+A Music Player</b> must have access to the<br>Internet. This facility is provided by a device such as a router with connection to<br>the DSL network. This router is also a constituent part of the network, and is<br>assigned its own IP address. The <b>T+A Music Player</b> must also be informed of<br>the address of the router (Gateway) to enable it to gain access to the outside<br>world.                                                                                                    |
| (1                  | Please ensure that the first three blocks of the Device IP, Gateway IP and DNS<br>1 share the same address space (e.g. 192.168.0.xxx). The fourth block assigns<br>a unique address (house number) to the components in the local network. This<br>number must not be present more than once in the local network.<br>The Device IP mask should always be assigned the address 255.255.255.0.                                                                                                    |
| DNS                 | The Domain Name System (DNS) is one of the most important services on the<br>Internet. Its primary task is to convert "Internet addresses", such as<br>www.taelektroakustik.de, into the associated IP address. In most home<br>networks the router carries out the DNS function.<br>If you decide to configure your network manually (without DHCP), then simply<br>enter the address of your router as the DNS address when configuring the<br>network.                                                                                                    |
| Ethernet-LAN        | Wired network. Interference-free network technology, with the drawback of having to deploy a network cable.                                                                                                    |
| Gateway             | The computer or router in your network which is responsible for managing data traffic between your home network and the outside world (i.e. the Internet).                                                                                                    |
| Client              | Network device which obtains data from the network, decodes it and converts it<br>into, for example, analogue music signals which can then be reproduced via an<br>amplifier and loudspeakers. Streaming Clients also contain functions for<br>displaying media content, and for navigating on the Internet or servers.                                                                                                    |
| DHCP                | DHCP is an abbreviation of <b>D</b> ynamic <b>H</b> ost <b>C</b> onfiguration <b>P</b> rotocol. The primary purpose of DHCP is to enable Clients to obtain your network configuration automatically from a server or router.                                                                                                    |
| IP-Adresse          | Network address. Each device in the network requires an IP address at which it can be accessed, and by which it is unambiguously identifiable. No individual network address may be present more than once. This is important if you are entering network addresses manually. If the addresses in your network are assigned by DHCP, you do not need to worry about IP addresses at all, as the DHCP server manages the addresses automatically without your intervention.                                                                                                    |

| NAS<br>(Network Attached Storage)       | Network storage facility. This is generally a very large-capacity (> 200 GB) storage device to which other devices have access. If the NAS server includes a UPnP-AV server service, then the <b>Music Player</b> has access to media files stored on the NAS, and can play them back.                                                                                                    |
|-----------------------------------------|----------------------------------------------------------------------------------------------------|
| Powerline-LAN                           | In a Power-Line LAN data is transferred via the existing mains power cabling. Devices known as "Power-Line modems" are required at the transmitting and receiving end. In most cases Power-Line offers relatively problem-free data transfer with adequate data rates for audio streaming. We recommend Power-Line modems with bit rates of 85 or 200 Mbit/s.                                                                                                    |
| Proxy server                            | A Proxy or Proxy server is a computer in the network which is capable of carrying out data transfers faster and more efficiently, and can increase security through the use of access control mechanisms. Most home networks do not include a proxy server. In this case there is no need to enter a Proxy address when configuring the <b>Music Player</b> network.                                                                                                    |
| Router                                  | Central network device which creates and manages the connections between<br>the network devices. In most networks the router also assumes the function of<br>Gateway to the outside world.                                                                                                    |
| Server                                  | Network device which provides data and services for other devices in the network. For example, a UPnP-AV server typically stores audio / video data, and makes it available to other devices (the Streaming Clients). Many UPnP-AV servers also offer functions such as cataloguing, and easy identification of media content using criteria such as artiste, album name, genre, etc.                                                                                                    |
| UPnP-AV                                 | Network protocol that makes media files available on the home network.<br>On PCs and NAS storage devices a UPnP-AV server software must be<br>installed to enable the <b>Music Player</b> to access media files stored on these<br>devices.                                                                                                    |
|                                         | Examples for UPnP-AV server software compatible with the <b>Music Player</b> :                                                                                                    |
|                                         | Twonky Media Server                                                                                                    |
|                                         | Windows Media Player 11     http://www.microsoft.com/windows/windowsmedia/de/default.aspx                                                                                                    |
|                                         | Linux:                                                                                                    |
|                                         | Mediatomb     http://mediatomb.cc/                                                                                                    |
|                                         | GmediaServer     http://www.gnu.org/software/gmediaserver/                                                                                                    |
| WLAN<br>(also W-LAN, Wireless LAN)      | Radio network. The network is connected by means of radio waves operating in the 2.4 GHz frequency band. Radio networks are easy to install as no cables have to be deployed, but they are often problematic and unreliable - especially when the transmission distances are substantial. Power-Line networks, which can also be installed without separate cabling, are a better choice in many situations. In every case the deployment of a network cable is the most reliable and problem-free technology for data transfer. |
| Compatible hardware<br>and UPnP servers | The marketplace offers a vast number of routers, NAS devices and USB hard discs made by a very wide range of manufacturers. <b>T-A</b> equipment is generally compatible with other makes of machine which bear the UPnP label. A list of devices which <b>T-A</b> has checked for compatibility can be found on the Internet at: http://www.taelektroakustik.de/hardware/comp_lan_hw.pdf.                                                                                                    |

# Anhang Appendix

# Anhang / Appendix A

#### Anschluss-Schema / Wiring diagram

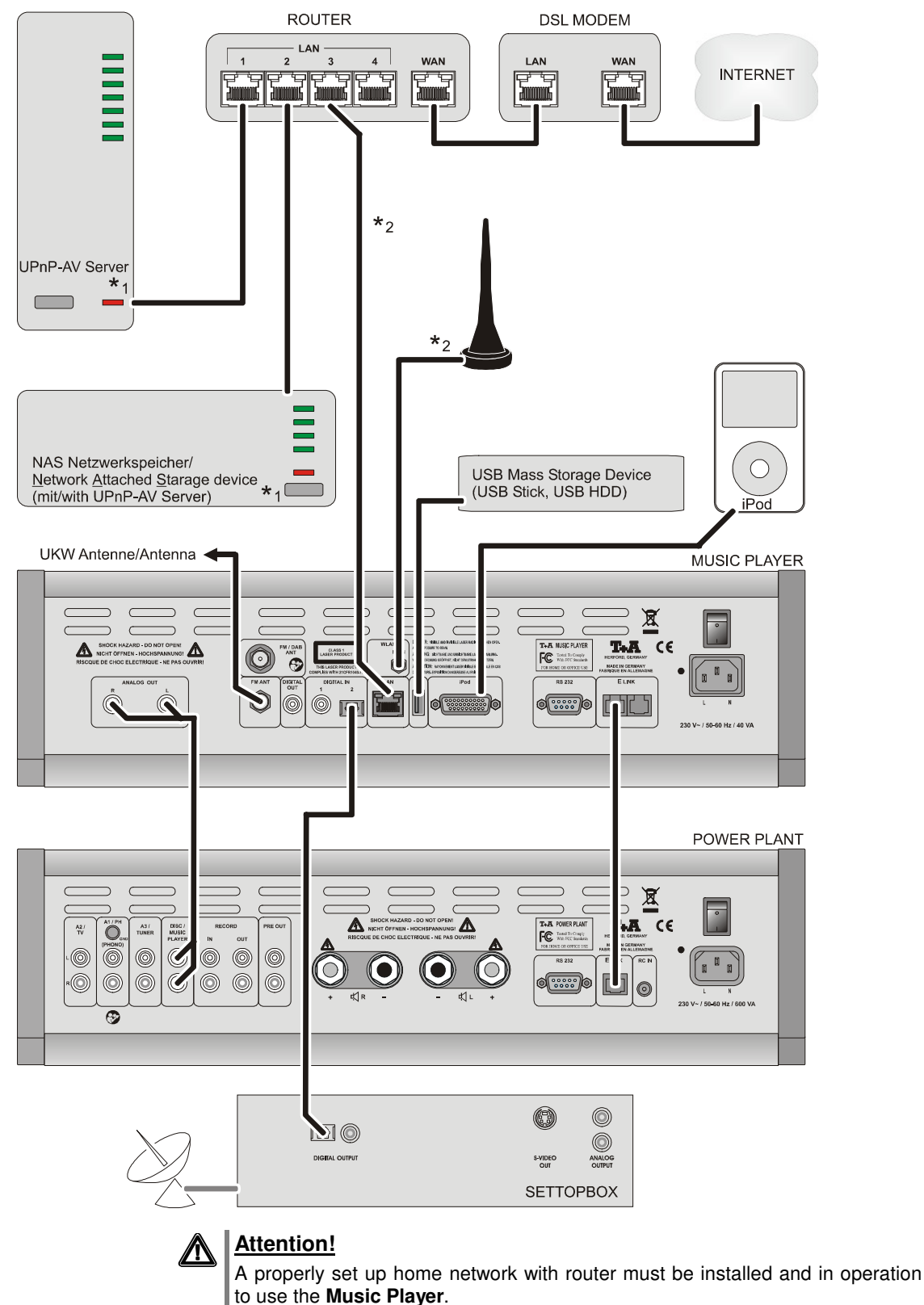

For the use of internet radio a DSL access to the internet is needed.

For questions regarding setting up your network and internet connection please ask your system administrator or any network specialist.

\*1 Musik Server with UPnP-AV server software installed

\*2 Connection either via Cable-LAN oder Wireless-LAN

# Anhang / Appendix B Technische Daten / Specification

| CD-Player:                                                                | CD, CD-R, CD-Text                                                                                                    |                                                                                                    |  |
|---------------------------------------------------------------------------|----------------------------------------------------------------------------------------------------|----------------------------------------------------------------------------------------------------|--|
| Audio Formate Streaming Client:                                           | MP3, WMA, AAC, FLAC, OGG-Vorbis, WAV                                                                                                    |                                                                                                    |  |
| Internet radio Data Base                                                  | vTuner Internet Radio Service                                                                                                    |                                                                                                    |  |
| Unterstützte Medienserver /<br>Supported Mediaserver:                     | UPnP 1.1, UPnP-AV and DLNA compatible servers, Microsoft Window Media Connect Server (WMDRM10)                                                |                                                                                                    |  |
| Schnittstellen / Interfaces                                               | Ethernet 10/100, WLAN 802.11b/g, USB 2.0, iPod, 2 x SP/DIF digital input                                                                      |                                                                                                    |  |
| Radio                                                                     | FM Radio 87,5 – 108 MHz, RDS System                                                                                                    |                                                                                                    |  |
| Analogausgang /<br>Analogue output                                        | 2.5 V <sub>eff</sub> / 22 Ω                                                                                                    |                                                                                                    |  |
| Digitalausgang /<br>Digital output:                                       | 1 x coax, IEC 60958 (SP-DIF)                                                                                                    |                                                                                                    |  |
| / Digitaleingang<br>Digital input                                         | 1 x coax. IEC 60958 (SP-DIF)<br>1x optical IEC 60958 (SP-DIF / TOS-Link)                                                                      |                                                                                                    |  |
| D/A Wandler / D/A converter                                               | 24-bit Sigma Delta,<br>8-fach Oversampling                                                                                                    | 24-bit Sigma Delta,<br>8-times Oversampling                                                           |  |
| Schaltbares Analogfilter<br>Selectable Analogue filter                    | phasenlineares Besselfilter,<br>3. Ordnung, 60 kHz oder 100 kHz                                                                               | Phase-linear Bessel filter,<br>3rd order, 60 kHz or 100 kHz                                           |  |
| Frequenzgang (+0, -0,2 dB)<br>Frequency response (+0, -0,2 dB)            | 2 Hz 20 kHz                                                                                                    |                                                                                                    |  |
| Klirrfaktor / Intermodulation<br>Total harm. distortion / intermodulation | < 0.001 %                                                                                                    |                                                                                                    |  |
| Geräuschspannungsabstand /<br>Signal : noise ratio, A-weighted:           | 109 dB                                                                                                    |                                                                                                    |  |
| Kanaltrennung 1 kHz / 10 kHz /<br>Channel separation 1 kHz / 10 kHz:      | 106 dB                                                                                                    |                                                                                                    |  |
| Netzanschluss / Mains supply:                                             | 100 - 240 V, 50 / 60 Hz, 40 VA                                                                                                    |                                                                                                    |  |
| Zum Lieferumfang gehören /<br>Standard accessories:                       | Netzkabel, <b>E</b> LINK-Kabel, Systemfern-<br>bedienung, WLAN Antenne, iPod<br>Adapterkabel, Betriebsanleitung,<br>Garantieanforderungskarte | Mains cable, <b>E</b> LINK cable, Remote<br>Control, WLAN Antenna, iPod<br>adapter cable, user manual |  |
| Steuerschnittstelle /<br>Control interface:                               | RS232 für Update<br>und                                                                                                    | RS 232 for firmware update<br>and                                                                     |  |
|                                                                           | erforderlich)                                                                                                    | version required)                                                                                     |  |

Technisch begründete Änderungen vorbehalten. / We reserve the right to alter specifications.

# T+A elektroakustik GmbH & Co. KG

### Herford

Deutschland \* Germany